Moxa Technical Support Team <u>support@moxa.com</u>

### Contents

| 1 | Intro | oduction                                                            | 2  |
|---|-------|---------------------------------------------------------------------|----|
| 2 | Impo  | ortant Benefits of a DMZ                                            | 2  |
| 3 | Refe  | rence Scenario 1: LAN Fully Isolated From the Internet              | 4  |
|   | 3.1   | Architecture                                                        | 4  |
|   | 3.2   | Scenario 1 Configuration Guide                                      | 5  |
|   | 3.3   | Expected Result                                                     | 9  |
| 4 | Refe  | rence Scenario 2: Isolated LAN With Limited Internet Access         | 12 |
|   | 4.1   | Architecture                                                        | 12 |
|   | 4.2   | Scenario 2 Configuration Guide                                      | 13 |
|   | 4.3   | Expected Result                                                     | 16 |
| 5 | Refe  | rence Scenario 3: LAN Fully Isolated From the Internet, With Modbus |    |
|   | Com   | munications                                                         | 19 |
|   | 5.1   | Architecture                                                        | 19 |
|   | 5.2   | Scenario 3 Configuration Guide                                      | 20 |
|   | 5.3   | Expected Result                                                     | 26 |

Copyright © 2024 Moxa Inc.

Released on May 14, 2024

#### About Moxa

Moxa is a leading provider of edge connectivity, industrial computing, and network infrastructure solutions for enabling connectivity for the Industrial Internet of Things. With 35 years of industry experience, Moxa has connected more than 82 million devices worldwide and has a distribution and service network that reaches customers in more than 80 countries. Moxa delivers lasting business value by empowering industry with reliable networks and sincere service for industrial communications infrastructures. Information about Moxa's solutions is available at <a href="https://www.moxa.com">www.moxa.com</a>.

#### How to Contact Moxa

Tel: 1-714-528-6777 Fax: 1-714-528-6778

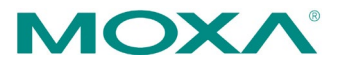

# **1** Introduction

A demilitarized zone, or DMZ for short, is a crucial concept in network security. It is a region located between an organization's internal trusted network and the external untrusted network. The primary purpose of a DMZ is to provide an additional layer of security while allowing certain network services and resources to be visible to the external world.

This guide provides information and instructions on how to set up a DMZ for different scenarios using Moxa's Secure Router Series devices.

# 2 Important Benefits of a DMZ

The Purdue Model of Industrial Control Systems (ICS) Security is a widely recognized framework for securing industrial networks. In this model, the Level 3.5 DMZ plays a crucial role in ensuring the security and reliability of critical industrial processes.

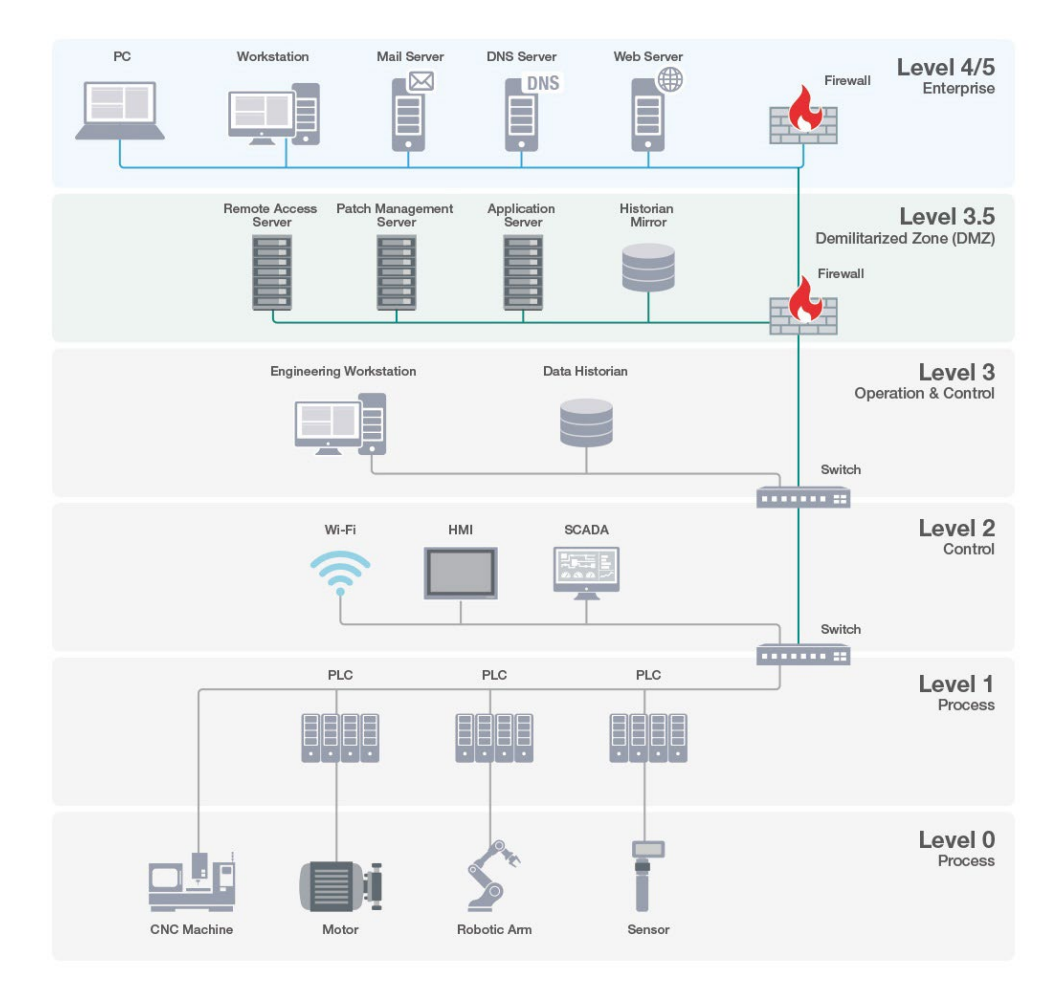

The Purdue Model

A DMZ provides several important security advantages, including:

**Segregation and Protection:** The DMZ acts as a buffer zone between the enterprise network (Level 4) and the process control network (Level 0-3). It provides a clear segregation of the different network levels, ensuring that critical industrial processes remain isolated from less secure enterprise networks.

**Controlled Access:** The DMZ allows for controlled access to and from the process control network. It enforces strict security policies to limit interactions with the industrial network, reducing the attack surface and preventing unauthorized access.

**Security Inspection:** Security devices, such as firewalls, intrusion detection systems (IDS), intrusion prevention systems (IPS), and application-layer gateways (ALG), are usually deployed in the DMZ. These devices inspect network traffic, detect anomalies, and prevent malicious activities from reaching the critical process control network.

**Network Monitoring:** The DMZ provides a vantage point for monitoring network traffic between the enterprise network and the process control network. Security teams can analyze traffic patterns, detect potential threats, and respond promptly to any security incidents.

**Data Exchange Gateway:** In many industrial environments, data exchange between the enterprise network and the process control network may still be necessary for reporting, data analytics, and remote monitoring purposes. The DMZ serves as a secure gateway for facilitating this data exchange without compromising the integrity of industrial processes.

**Resilience and Redundancy:** Redundancy and failover mechanisms can be implemented within the DMZ to ensure the continuity of critical industrial processes. Proper redundancy tools help maintain the availability of essential services and minimize downtime from network disruptions.

**Compliance and Auditing:** Many industries have regulatory requirements for network security and data protection. The DMZ helps organizations comply with these regulations by enforcing security policies and providing a clear separation of networks.

**Risk Mitigation:** By placing security controls and monitoring functions within the DMZ, organizations can mitigate the risks associated with cyberthreats and vulnerabilities. This minimizes the potential impact of security incidents on industrial operations.

The following sections will introduce three different DMZ implementation scenarios. Each section will provide guidelines on how to set up the Moxa Secure Router for each scenario.

**NOTE** The instructions and images in this guide are for reference only and may appear different depending on which Moxa Secure Router is used.

# 3 Reference Scenario 1: LAN Fully Isolated From the Internet

### 3.1 Architecture

The user wants to access a field site from the Internet, while also protecting production equipment in the LAN from exposure to any external networks. To address this concern, the user aims to isolate direct communication from the WAN to LAN. To achieve this, the user will require an independent network zone allowing indirect data exchanges between the LAN and the Internet. To further enhance the network security of the field site, only user-specified IP addresses may access this network zone.

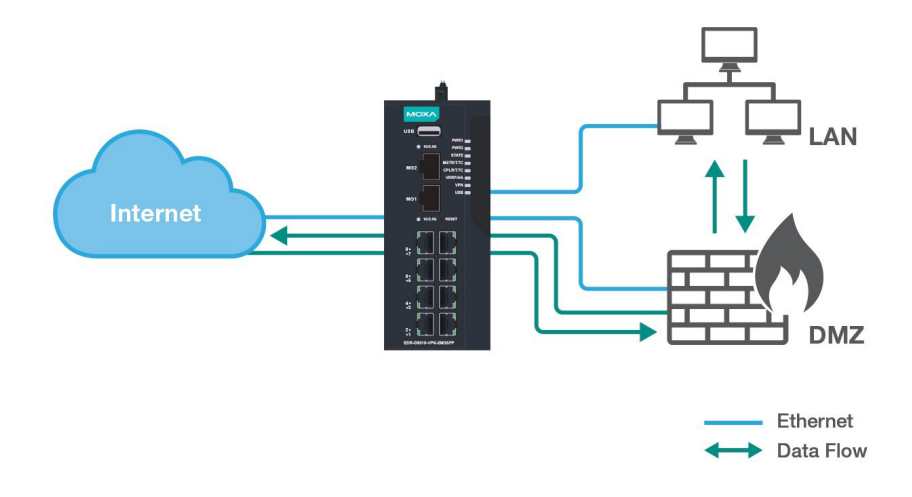

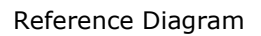

#### **Key Actions:**

- Configure 3 network interfaces: WAN, LAN, and DMZ. Refer to the **Network Configuration > Network Interface** section in the MX-ROS user manual for more information on how to create these interfaces.
- 2. Configure the Layer 3 firewall filter.
- 3. Create the allowlist policies.
- 4. Set up a DMZ to facilitate data exchange between the LAN and WAN interfaces.
- 5. Set up PAT for WAN to access the specific services in the DMZ.
- 6. Create NAT rules for the devices in the DMZ to access the Internet.

## 3.2 Scenario 1 Configuration Guide

As shown in the network topology below, the user intends to access the NPort web console in the LAN remotely to monitor the communication status. To enhance security and prevent unauthorized access from external networks, a DMZ is created to isolate the LAN and WAN segments.

To achieve remote access to the NPort web console, the user will connect to a remote access server (PC-2) located inside the DMZ. By allowing bidirectional communication between the DMZ and LAN, the user can access the NPort's web console through the remote server in the DMZ.

Refer to the network topology for this scenario below:

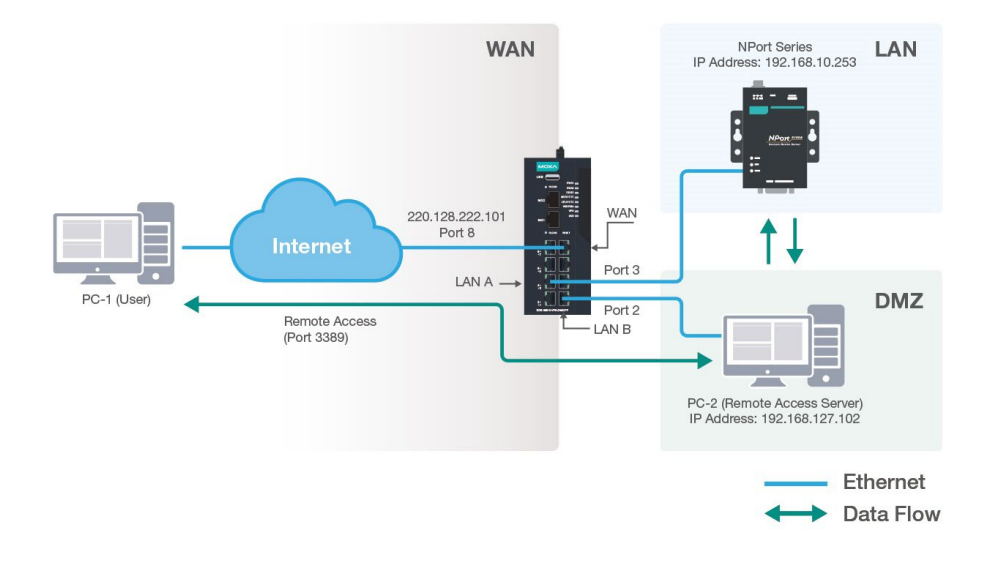

Network Topology

#### **Communication Principles:**

1. The DMZ is configured to allow bidirectional communication with the WAN.

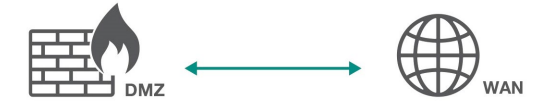

2. The DMZ is configured to allow bidirectional communication with the LAN interface.

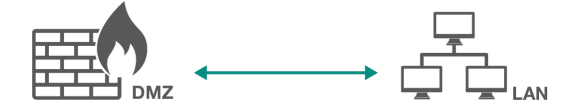

3. The LAN is not allowed to communicate with the WAN.

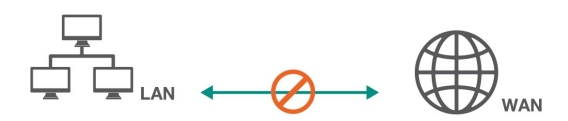

#### **Setup Instructions:**

- 1. In the Secure Router's web interface, navigate to Firewall > Layer 3-7 Policy.
- 2. In the **Global Policy Settings** section, set the Default Action to **Deny All**. This will block all communications except for user-specified IP addresses.

| Global Policy                   | Settings  |                |   |
|---------------------------------|-----------|----------------|---|
| Status                          |           | Default Action |   |
| Enabled                         | -         | Deny All       | • |
| Global Policy                   | Event Set | tings          |   |
| Global Policy<br>Log<br>Enabled | Event Set | tings          |   |

- 3. Click the **Add** (+) icon to create a new firewall rule. Create the following firewall rules to establish the correct communication policy between the LAN, DMZ, and WAN:
  - WAN-to-DMZ
  - DMZ-to-WAN
  - DMZ-to-LAN
  - LAN-to-DMZ

The firewall rules are subject to the network environment. Refer to the overview below as a reference for how to configure the firewall rule parameters.

| Image: Image: |   | Index | Status  | Name    | Event            | Incoming<br>Interface | Outgoing<br>Interface | Filter Mode           | Source Address | Source Port | Destination<br>Address | Destination Port<br>or Protocol | Action |
|----------------------------------------------------------------------------------------------------|---|-------|---------|---------|------------------|-----------------------|-----------------------|-----------------------|----------------|-------------|------------------------|---------------------------------|--------|
| 2       Enabled DMZ-WAN       Disabled/Warning       DMZ       WAN       IP and Port Filtering       Any       Any       Any       Allow         2       2       Enabled DMZ-LAN       Disabled/Warning       DMZ       LAN       IP and Port Filtering       Any       Any       Any       Allow         2       4       Enabled LAN-DMZ       Disabled/Warning       DMZ       LAN       IP and Port Filtering       Any       Any       Any       Allow                                                                                                    | / | 1     | Enabled | WAN-DMZ | Disabled/Warning | WAN                   | DMZ                   | IP and Port Filtering | Any            | Any         | Any                    | Any                             | Allow  |
| 3       Enabled       DMZ-LAN       Disabled/Warning       DMZ       LAN       IP and Port Filtering       Any       Any       Any       Allow         -       // 4       Enabled       LAN       DIsabled/Warning       LAN       DMZ       IP and Port Filtering       Any       Any       Any       Allow                                                                                                    | / | 2     | Enabled | DMZ-WAN | Disabled/Warning | DMZ                   | WAN                   | IP and Port Filtering | Any            | Any         | Any                    | Any                             | Allow  |
| LAN DMZ IP and Port Filtering Any Any Any Any Any Any Any                                                                                                    | 1 | 3     | Enabled | DMZ-LAN | Disabled/Warning | DMZ                   | LAN                   | IP and Port Filtering | Any            | Any         | Any                    | Any                             | Allow  |
|                                                                                                    | 1 | 4     | Enabled | LAN-DMZ | Disabled/Warning | LAN                   | DMZ                   | IP and Port Filtering | Any            | Any         | Any                    | Any                             | Allow  |

**NOTE** The L3-7 firewall is a stateful firewall which allows bidirectional communication. When configuring a unidirectional communication rule (e.g. DMZ-to-LAN), a connection between the specified interfaces must be established first before the interfaces can communicate in the opposite direction.

**NOTE** If you want to monitor the Layer 3-7 firewall events, enable the **Global Policy Event Settings** option.

| Status<br>Enabled   |            | ▼ Defa            | ult Action<br>19 All | * |                          |
|---------------------|------------|-------------------|----------------------|---|--------------------------|
| Global P<br>Enabled | olicy Ever | nt Settings       |                      |   |                          |
|                     |            |                   |                      |   |                          |
|                     | Index      | Status            | Name                 |   | Event                    |
|                     | Index<br>1 | Status<br>Enabled | Name<br>DMZ-WAN      |   | Event<br>Enabled/Warning |

- 4. Navigate to **NAT Settings** and click the **Add** (+) icon to create a new NAT rule for the DMZ to access the Internet.
  - i. Set the **Mode** to **N-to-1** and enter the Source Start and End IP address in the **Original Packet** field. This range will determine the IP addresses in the DMZ that may connect to the Internet.

| Status *            |                  |  |
|---------------------|------------------|--|
| Enabled             | *                |  |
|                     |                  |  |
| Description         |                  |  |
|                     | 7/128            |  |
| Index *             | 1110             |  |
| 2                   |                  |  |
| 1 - 512             |                  |  |
| Mode                |                  |  |
| N-to-1              | ·                |  |
|                     |                  |  |
| Original Packet (Co | ondition)        |  |
| Source IP: Start *  | Source IP: End * |  |
| 192.168.127.1       | 192.168.127.254  |  |
|                     |                  |  |
| Translated I        | Packet (Action)  |  |
| Outoping Interfaces |                  |  |
| outgoing internace  |                  |  |
| WAN                 | •                |  |
| WAN                 | •                |  |

- ii. Set the **Outgoing Interface** to **WAN**.
- iii. Click **APPLY** to create the rule.

- 5. Click the **Add** (+) icon to create a new NAT rule for port forwarding the remote access server.
  - i. Set the **Mode** to **PAT** and select the appropriate protocol.
  - ii. Set the **Incoming Interface** to **WAN** and specify the port number of the remote service (in this case, 3389).
  - iii. Specify the **Destination IP** and **Destination Port** for the remote service.
  - iv. Click **APPLY** to create the rule.

| One star la dans                                                                                                    | 1        |            |          |      |      |
|----------------------------------------------------------------------------------------------------|----------|------------|----------|------|------|
| Create Index                                                                                                    | I        |            |          |      |      |
| Status *                                                                                                    |          |            |          |      |      |
| Enabled                                                                                                    | *        |            |          |      |      |
|                                                                                                    |          |            |          |      |      |
| Description                                                                                                    | Server   |            |          |      |      |
| Access_                                                                                                    | 0011001  |            | 20 / 128 |      |      |
| Index *                                                                                                    |          |            | 207 120  |      |      |
| 1                                                                                                    |          |            |          |      |      |
| 1 - 512                                                                                                    |          |            |          |      |      |
| Mode                                                                                                    |          |            |          |      |      |
| PAT                                                                                                    | •        |            |          |      |      |
|                                                                                                    |          |            |          |      |      |
| TCP                                                                                                    |          |            | -        |      |      |
|                                                                                                    |          |            |          |      |      |
| MATLessheel                                                                                                    |          | Double NAT |          |      |      |
| NAT LOOPDACK                                                                                                    |          |            |          |      |      |
| Disabled<br>Create Index 1                                                                                                    | •        | Disabled   |          | <br> | <br> |
| Create Index 1 Driginal Packet ncoming Interface WAN                                                                                                    | (Conditi | Disabled   |          | <br> | <br> |
| Create Index 1 Driginal Packet ncoming Interface NAN Destination Port * 3389                                                                                                    | (Conditi | Disabled   |          | <br> | <br> |
| Create Index 1 Disabled Create Index 1 Driginal Packet ncoming Interface NAN Destination Port * 3389 - 65535                                                                                 | (Conditi | Disabled   |          | <br> | <br> |
| Create Index 1 Create Index 1 Create Index 1 Driginal Packet ncoming Interface NAN Destination Port * 3389 1-65535 Translater                                                                | (Conditi | on)        | ion)     | <br> |      |
| Create Index 1 Create Index 1 Create Index 1 Driginal Packet ncoming Interface WAN Destination Port * 3389 1- 65535 Translatec                                                               | (Conditi | on)        | ion)     |      |      |
| Create Index 1 Create Index 1 Create Index 1 Driginal Packet ncoming Interface WAN Destination Port * 3389 1 - 65535 Translatec Destination IP *                                             | (Conditi | on)        | ion)     |      | <br> |
| Create Index 1 Disabled Create Index 1 Driginal Packet ncoming Interface WAN Destination Port * 3389 1-65535 Translatec Destination IP * 192.168.127.102                                     | (Conditi | on)        | ion)     |      |      |
| Create Index 1 Disabled Create Index 1 Driginal Packet ncoming Interface WAN Destination Port * 3389 1 - 65535 Translatec Destination IP * 192.168.127.102                                   | (Conditi | on)        | ion)     |      | <br> |
| Create Index 1 Disabled Create Index 1 Driginal Packet ncoming Interface WAN Destination Port * 3389 1 - 65535 Translatec Destination IP * 192.168.127.102 Destination Port * 3389           | (Conditi | on)        | ion)     |      | <br> |
| Create Index 1 Disabled Create Index 1 Driginal Packet ncoming Interface WAN Destination Port * 3389 1 - 65535 Translatec Destination IP * 192.168.127.102 Destination Port * 3389 1 - 65535 | (Conditi | on)        | ion)     |      | <br> |

6. The created NAT rules will appear in the NAT rule table.

|                         | R-G901 | 0-VPN-2MGS |         |                      |       |        |          |           |                     |                   |           |                     | Hi, admin            |     |
|-------------------------|--------|------------|---------|----------------------|-------|--------|----------|-----------|---------------------|-------------------|-----------|---------------------|----------------------|-----|
| Q Search for a function |        | Network    | Addre   | ess Translate        |       |        |          |           |                     |                   |           |                     |                      | Í   |
| Device Summary          |        |            |         |                      |       |        |          |           |                     |                   |           |                     |                      |     |
| 🜮: Setup Wizard         |        | ∎ I≣       |         |                      |       |        |          |           |                     |                   | Q Search  |                     |                      | - 1 |
| 🔅 System                | ~      |            | Status  | Description          | Index | Mada   | Destand  | Incoming  | Src. IP:Port        | Dst. IP:Port      | Outgoing  | Src. IP:Port        | Dst. IP:Port         |     |
| Retwork Configuration   | ~      |            | atatus  | Description          | muex  | NIUGE  | PIOLOCOI | Interface | (Original Packet)   | (Original Packet) | Interface | (Translated Packet) | (Translated Packet)  |     |
| 🖼 Redundancy            | ~      | - <i>i</i> | Enabled | Remote_Access_Server | 1     | PAT    | TCP      | WAN       | Any:Any             | Dynamic:3389      | Any       | Any:Any             | 192.168.127.102:3389 |     |
| Network Service         | ~      |            |         |                      |       |        |          |           | 192.168.127.1:Anv ~ |                   |           |                     |                      |     |
| 🛞 Routing               | ~      | • •        | Enabled | DMZ_WAN              | 2     | N-to-1 |          | Any       | 192.168.127.254:Any | Any:Any           | WAN       | Dynamic:Any         | Any:Any              |     |
| → NAT                   |        | Max. 512   |         |                      |       |        |          |           |                     |                   |           |                     | 1 - 2 of 2           |     |
| G Object Management     |        | _          |         |                      |       |        |          |           |                     |                   |           |                     |                      | - 1 |
| Firewall                | ~      | APPLY      |         |                      |       |        |          |           |                     |                   |           |                     |                      | - 1 |
| TE VIDA                 |        |            |         |                      |       |        |          |           |                     |                   |           |                     |                      |     |

### **3.3 Expected Result**

1. The image below shows users can remotely access the server in the DMZ from the Internet via the NAT PAT function. In this scenario, we accessed the NPort's web console in the LAN via the remote server in the DMZ.

| No. 128.222.101 - Remote Deskto   | p Connection                                 |                                                                          |     | ×   |
|-----------------------------------|----------------------------------------------|--------------------------------------------------------------------------|-----|-----|
|                                   | NPort Web Console × +                        | -                                                                        | - 0 | ×   |
| ← 〇 ▲ 不安全                         | 192.168.10.253/home.htm?Submit=Submit&tok    | en_text=&FakeChallenge=D446841EF959478026458AC81D 🖉 🗚 🏠 🕕 🏚 🧐            | 8   |     |
|                                   |                                              |                                                                          |     |     |
| MOXA                              | www.moxa.com                                 | n                                                                        |     | ~   |
| 🔄 Main Menu                       | Welcome to NPort's web                       | console I                                                                |     | 0   |
| Overview                          |                                              |                                                                          |     | a   |
| Basic Settings                    | Model Name                                   | NPort 5110                                                               |     | -   |
| Network Settings                  | MAC Address                                  | 00:90:E8:22:8A:A2                                                        |     | -18 |
| 🖲 🛄 Serial Settings               | Serial No.                                   | 5961                                                                     |     |     |
| Operating Settings                | Firmware Version                             | 2.10 Build 21032913                                                      |     | G   |
| Accessible IP Settings            | System Uptime                                | 0 days, 02h:30m:33s                                                      |     | _   |
| Auto Warning Settings     Monitor | NPort's web console provide the following fu | nction groups.                                                           |     | +   |
| Change Password                   | Pacie Cottings                               |                                                                          |     |     |
| Load Factory Default              | Capies name, seal time cleak, time co        | use ID address, and Web sensels. Telest sensels Eachis, Disable function |     |     |
| G Save/Restart                    | berter name, rear and clock, and be          | ter a deareas, and new console, remet console enable, plaque remetion.   |     |     |
|                                   | Network Settings                             |                                                                          |     |     |
|                                   | IP address, netmask, default gateway,        | static IP or dynamic IP, DNS, SNMP, IP location report.                  |     |     |
|                                   | Serial Settings                              |                                                                          |     |     |
|                                   | Baud rate, start bits, data bits, stop bi    | ts, flow control, UART FIFO.                                             |     |     |
|                                   | Operating Settings                           |                                                                          |     |     |
|                                   | Operation mode, TCP alive check, inac        | tivity, delimiters, force transmit timeout.                              |     |     |
|                                   | Accessible IP Settings                       |                                                                          |     |     |
|                                   | "Accessible IP or Accessible IP group".      | Disable to accept all IP's connection.                                   |     |     |
|                                   | Auto Warning Settings                        |                                                                          |     |     |
|                                   | Auto warning E-Mail, SNMP Trap serve         | r IP address.                                                            |     | -   |
|                                   | , in the server                              |                                                                          |     | α   |
|                                   | Monitor                                      |                                                                          |     | ~   |
|                                   | Line Arune Arune-Cetting                     |                                                                          |     | C   |

2. The firewall log shows devices in the DMZ can successfully connect to the Internet.

|                                                                                                    | DR-G901  | 0-VPN-2MGS                                                                                                    | FP                                                                                                    |                                                                                                    |                                                                                                    |                                                                                                    |                                                                                                   |                                                                                                    |                                                                                              |                                                                                                    |                                                                                                    |                                                                                                    |                                                                                                    |                                                                                                    |                                                                                                    |                                                                                                    | Hi, adı                                                                                                    | min 📔                                                                                                    |
|----------------------------------------------------------------------------------------------------|----------|----------------------------------------------------------------------------------------------------|----------------------------------------------------------------------------------------------------|----------------------------------------------------------------------------------------------------|----------------------------------------------------------------------------------------------------|----------------------------------------------------------------------------------------------------|---------------------------------------------------------------------------------------------------|----------------------------------------------------------------------------------------------------|----------------------------------------------------------------------------------------------|----------------------------------------------------------------------------------------------------|----------------------------------------------------------------------------------------------------|----------------------------------------------------------------------------------------------------|----------------------------------------------------------------------------------------------------|----------------------------------------------------------------------------------------------------|----------------------------------------------------------------------------------------------------|----------------------------------------------------------------------------------------------------|----------------------------------------------------------------------------------------------------|----------------------------------------------------------------------------------------------------|
|                                                                                                    |          | Event L                                                                                                    | og                                                                                                    |                                                                                                    |                                                                                                    |                                                                                                    |                                                                                                   |                                                                                                    |                                                                                              |                                                                                                    |                                                                                                    |                                                                                                    |                                                                                                    |                                                                                                    |                                                                                                    |                                                                                                    |                                                                                                    | Å                                                                                                    |
| Device Summary                                                                                                    | Â        | System                                                                                                    | Log Firewall                                                                                                    | Log                                                                                                    | VPN I                                                                                                    | .og                                                                                                    | Settings ar                                                                                       | d Backup                                                                                                    |                                                                                              |                                                                                                    |                                                                                                    |                                                                                                    |                                                                                                    |                                                                                                    |                                                                                                    |                                                                                                    |                                                                                                    | -                                                                                                    |
| System     Network Configuration     Redundancy                                                                                                    | ž        | c ı                                                                                                    | 7 🖸                                                                                                    |                                                                                                    |                                                                                                    |                                                                                                    |                                                                                                   |                                                                                                    |                                                                                              |                                                                                                    |                                                                                                    |                                                                                                    | Q, 338                                                                                                    | :h<br>9                                                                                                    |                                                                                                    |                                                                                                    |                                                                                                    |                                                                                                    |
| Network Service                                                                                                    | ~        | Index                                                                                                    | Timestamp                                                                                                    | Severity                                                                                                    | Policy<br>ID                                                                                                    | Policy Name                                                                                                    | Eth<br>Tyj                                                                                        | e Protocol                                                                                                    | Incoming<br>Interface                                                                        | Source MAC                                                                                                    | Source IP                                                                                                    | Source<br>Port                                                                                                    | Outgoing<br>Interface                                                                                                    | Destination IP                                                                                                    | Destination<br>Port                                                                                                    | TCP ICMP<br>Flags Type                                                                                                    | ICMP<br>Code                                                                                                    | Action                                                                                                    |
| Routing                                                                                                    | ×        | 3                                                                                                    | 2024/2/5<br>17:37:15+8:00                                                                                                    | Warning                                                                                                    | 4                                                                                                    | WAN_DMZ                                                                                                    | 204                                                                                               | 8 TCP                                                                                                    | WAN                                                                                          | 00:30:88:80.de:fe                                                                                                    | 60.250.30.154                                                                                                    | 61137                                                                                                    | DMZ                                                                                                    | 192.168.127.102                                                                                                    | 3389                                                                                                    | PSH,ACK                                                                                                    |                                                                                                    | Allow                                                                                                    |
| A Object Management                                                                                                    |          | 28                                                                                                    | 2024/2/5<br>17:37:12+8:00                                                                                                    | Warning                                                                                                    | 4                                                                                                    | WAN_DMZ                                                                                                    | 204                                                                                               | 8 TCP                                                                                                    | WAN                                                                                          | 00:30:88:80:de:fe                                                                                                    | 60.250.30.154                                                                                                    | 61137                                                                                                    | DMZ                                                                                                    | 192.168.127.102                                                                                                    | 3389                                                                                                    | PSH, -                                                                                                    |                                                                                                    | Allow                                                                                                    |
| Firewall                                                                                                    | ~        | 42                                                                                                    | 2024/2/5 17:37:9+8:00                                                                                                    | Warning                                                                                                    | 4                                                                                                    | WAN_DMZ                                                                                                    | 204                                                                                               | 8 TCP                                                                                                    | WAN                                                                                          | 00:30:88:80:de:fe                                                                                                    | 60.250.30.154                                                                                                    | 61137                                                                                                    | DMZ                                                                                                    | 192.168.127.102                                                                                                    | 3389                                                                                                    | PSH, -                                                                                                    |                                                                                                    | Allow                                                                                                    |
| 중 VPN                                                                                                    | ~        | Max. 1000                                                                                                    |                                                                                                    |                                                                                                    |                                                                                                    |                                                                                                    |                                                                                                   |                                                                                                    |                                                                                              |                                                                                                    |                                                                                                    |                                                                                                    |                                                                                                    | erns per page: 50                                                                                                    |                                                                                                    | r3  <                                                                                                    | < :                                                                                                    | > > I                                                                                                    |
| Certificate Management                                                                                                    | Ľ        |                                                                                                    |                                                                                                    |                                                                                                    |                                                                                                    |                                                                                                    |                                                                                                   |                                                                                                    |                                                                                              |                                                                                                    |                                                                                                    |                                                                                                    |                                                                                                    |                                                                                                    |                                                                                                    |                                                                                                    |                                                                                                    | - 1                                                                                                    |
| Disgnostics                                                                                                    | ,        |                                                                                                    |                                                                                                    |                                                                                                    |                                                                                                    |                                                                                                    |                                                                                                   |                                                                                                    |                                                                                              |                                                                                                    |                                                                                                    |                                                                                                    |                                                                                                    |                                                                                                    |                                                                                                    |                                                                                                    |                                                                                                    |                                                                                                    |
| System Status                                                                                                    | ~        |                                                                                                    |                                                                                                    |                                                                                                    |                                                                                                    |                                                                                                    |                                                                                                   |                                                                                                    |                                                                                              |                                                                                                    |                                                                                                    |                                                                                                    |                                                                                                    |                                                                                                    |                                                                                                    |                                                                                                    |                                                                                                    |                                                                                                    |
| Network Status                                                                                                    | ~        |                                                                                                    |                                                                                                    |                                                                                                    |                                                                                                    |                                                                                                    |                                                                                                   |                                                                                                    |                                                                                              |                                                                                                    |                                                                                                    |                                                                                                    |                                                                                                    |                                                                                                    |                                                                                                    |                                                                                                    |                                                                                                    |                                                                                                    |
| Event Logs and Notifications                                                                                                    | ^        |                                                                                                    |                                                                                                    |                                                                                                    |                                                                                                    |                                                                                                    |                                                                                                   |                                                                                                    |                                                                                              |                                                                                                    |                                                                                                    |                                                                                                    |                                                                                                    |                                                                                                    |                                                                                                    |                                                                                                    |                                                                                                    |                                                                                                    |
| Event Log                                                                                                    | -1       |                                                                                                    |                                                                                                    |                                                                                                    |                                                                                                    |                                                                                                    |                                                                                                   |                                                                                                    |                                                                                              |                                                                                                    |                                                                                                    |                                                                                                    |                                                                                                    |                                                                                                    |                                                                                                    |                                                                                                    |                                                                                                    |                                                                                                    |
| Syslog                                                                                                    |          |                                                                                                    |                                                                                                    |                                                                                                    |                                                                                                    |                                                                                                    |                                                                                                   |                                                                                                    |                                                                                              |                                                                                                    |                                                                                                    |                                                                                                    |                                                                                                    |                                                                                                    |                                                                                                    |                                                                                                    |                                                                                                    |                                                                                                    |
| SNMP Trap/Inform                                                                                                    |          |                                                                                                    |                                                                                                    |                                                                                                    |                                                                                                    |                                                                                                    |                                                                                                   |                                                                                                    |                                                                                              |                                                                                                    |                                                                                                    |                                                                                                    |                                                                                                    |                                                                                                    |                                                                                                    |                                                                                                    |                                                                                                    |                                                                                                    |
|                                                                                                    |          |                                                                                                    |                                                                                                    |                                                                                                    |                                                                                                    |                                                                                                    |                                                                                                   |                                                                                                    |                                                                                              |                                                                                                    |                                                                                                    |                                                                                                    |                                                                                                    |                                                                                                    |                                                                                                    |                                                                                                    |                                                                                                    |                                                                                                    |
|                                                                                                    | DR.C001  |                                                                                                    | :EP                                                                                                    |                                                                                                    |                                                                                                    |                                                                                                    | -                                                                                                 |                                                                                                    |                                                                                              |                                                                                                    |                                                                                                    |                                                                                                    |                                                                                                    |                                                                                                    |                                                                                                    |                                                                                                    | Hi, adı                                                                                                    | min :                                                                                                    |
|                                                                                                    | DR-G901  | 0-VPN-2MGS                                                                                                    | FP                                                                                                    |                                                                                                    |                                                                                                    |                                                                                                    |                                                                                                   |                                                                                                    |                                                                                              |                                                                                                    |                                                                                                    |                                                                                                    |                                                                                                    |                                                                                                    |                                                                                                    |                                                                                                    | Hi, adı                                                                                                    | min :                                                                                                    |
| C Search for a function                                                                                                    | DR-G901) | •<br>•vpn-2MGs<br>Event L                                                                                                    | кр<br>og                                                                                                    |                                                                                                    |                                                                                                    |                                                                                                    |                                                                                                   |                                                                                                    |                                                                                              |                                                                                                    |                                                                                                    |                                                                                                    |                                                                                                    |                                                                                                    |                                                                                                    |                                                                                                    | Hi, adı                                                                                                    | min :                                                                                                    |
| Control Control Contro Control Control Control Control Control Control Control Control Co     | DR-G901) | •<br>•-vpn-2MGS<br>Event L<br>System                                                                                                    | FP<br>Og<br>Log Firewall                                                                                                    | Log                                                                                                    | VPNI                                                                                                    | .0g                                                                                                    | Settings ar                                                                                       | d Beckup                                                                                                    |                                                                                              |                                                                                                    |                                                                                                    |                                                                                                    |                                                                                                    |                                                                                                    |                                                                                                    |                                                                                                    | Hi, adı                                                                                                    | min :                                                                                                    |
| Search for a function     Search for a function     Device Summary     Setup Wizard     Source                                                                                                    | DR-G901) | C-VPN-2MGS Event L System Laver 3-7                                                                                                    | FP<br>Og<br>Log Firewall<br>Policy -                                                                                                    | Log                                                                                                    | VPN                                                                                                    | .09                                                                                                    | Settings ar                                                                                       | d Beckup                                                                                                    |                                                                                              |                                                                                                    |                                                                                                    |                                                                                                    |                                                                                                    |                                                                                                    |                                                                                                    |                                                                                                    | Hi, adı                                                                                                    | min :                                                                                                    |
| Constant for a function     Search for a function     Oncose summary     Oncose Summary     Oncose Summary     System     Oncose Summary     System     Oncose Summary     System     Oncose Summary     System     Oncose Summary                                                                                                    | DR-G9011 | Event L     System     Layer 3-7                                                                                                    | GG<br>Log Firewall<br>Policy -                                                                                                    | Log                                                                                                    | VPN                                                                                                    | .09                                                                                                    | Settings ar                                                                                       | d Backup                                                                                                    |                                                                                              |                                                                                                    |                                                                                                    |                                                                                                    | Sear                                                                                                    | à                                                                                                    |                                                                                                    |                                                                                                    | Hi, adı                                                                                                    | min E                                                                                                    |
| Constant for a function     Constant for a function     Constant for a function     Constant for a function     Constant for a function     Constant for a function     Constant for a function                                                                                                    | DR-G901  | Event L<br>System<br>Layer 3-7                                                                                                    | FP<br>Og<br>Firewall<br>Policy +<br>F                                                                                                    | Log                                                                                                    | VPN I                                                                                                    | .09                                                                                                    | Settings ar                                                                                       | d Beckup                                                                                                    |                                                                                              |                                                                                                    |                                                                                                    |                                                                                                    | Seat<br>Q. DMJ                                                                                                    | :h<br>Z_WAN                                                                                                    |                                                                                                    |                                                                                                    | Hi, adı                                                                                                    | nin E                                                                                                    |
| C. Search for a function C. Search for a function C. Search for a function C. Search Witzard C. System C. Redundancy E. Network Configuration C. Redundancy E. Network Service                                                                                                    | DR-G9011 | Event L     System     Layer 3-7     C     Index                                                                                                    | FP<br>OG<br>Firewall<br>Policy -<br>F C<br>Timestamp                                                                                                    | Log                                                                                                    | VPN I<br>Policy<br>ID                                                                                                    | og                                                                                                    | Settings ar<br>Eth<br>Tyj                                                                         | d Backup<br>zr IP<br>e Protocol                                                                                                    | Incoming                                                                                     | Source MAC                                                                                                    | Source IP                                                                                                    | Source<br>Port                                                                                                    | Seat<br>Q. DMJ<br>Outgoing<br>Interface                                                                                                    | h<br>Z_WAN<br>Destination IP                                                                                                    | Destination<br>Port                                                                                                    | TCP ICMP<br>Flags Type                                                                                                    | Hi, add                                                                                                    | Action                                                                                                    |
| Second Control Control Contro | DR-G9011 | CVPN-2MGS Event L System Layer 3-7 C Index 1                                                                                                    | FP           Og           Log         Firewall           Policy         -           ¥         C           Timestamp         2024/25           2024/25         1727:15+600                                                                                                    | Log                                                                                                    | VPN I<br>Policy<br>ID                                                                                                    | og<br>Policy Name<br>DMZ,WAN                                                                                                    | Settings ar<br>Eth<br>Tyj<br>204                                                                  | d Backup<br>zr IIP<br>e Protocol<br>8 TCP                                                                                                    | Incoming<br>Interface<br>DMZ                                                                 | Source MAC<br>00:e0:00:60:96:6d                                                                                                    | Source IP<br>192.168.127.102                                                                                                    | Source<br>Port<br>: 32117                                                                                                    | Q, DM2<br>Q, DM2<br>Outgoing<br>Interface<br>WAN                                                                                                    | n<br>Z_WAN<br>Destination IP<br>10.168.1.23                                                                                                    | Destination<br>Port                                                                                                    | TCP ICMP<br>Flags Type<br>SYN —                                                                                                    | Hi, adı<br>ICMP<br>Code                                                                                                    | nin :                                                                                                    |
| MOXAL E                                                                                                    | DR-G9011 | CVPN-2MGS Event L System Layer 3-7 C Index 1 2                                                                                                    |                                                                                                    | Log                                                                                                    | VPN I<br>Policy<br>ID<br>3<br>3                                                                                                    | -og<br>Policy Name<br>DMZ_WAN<br>DMZ_WAN                                                                                                    | Settings ar<br>Eth<br>Tyr<br>204<br>204                                                           | d Backup<br>e Protocol<br>8 TCP<br>8 TCP                                                                                                    | Incoming<br>Interface<br>DMZ<br>DMZ                                                          | Source MAC<br>00:40100:60:96:6d<br>00:40100:60:96:6d                                                                                                    | Source IP<br>192.168.127.102<br>192.168.127.102                                                                                                    | Source<br>Port<br>: 32117<br>: 32116                                                                                                    | Q DM:<br>Q DM:<br>Outgoing<br>Interface<br>WAN<br>WAN                                                                                                    | Destination IP<br>10.168.123                                                                                                    | Destination<br>Port<br>53<br>53                                                                                                    | TCP ICMP<br>Flags Type<br>SYN –<br>SYN –                                                                                                    | Hi, add<br>COMP<br>Code<br>                                                                                                    | Action<br>Allow                                                                                                    |
| Control Conference     Control Conference     Control Conference     Conference     Confere     | DR-G9011 | C PPN-2MGS<br>Event L<br>System<br>Layer 3-7<br>C I<br>Index<br>1<br>2<br>4                                                                                                    | FP      Og      Frewall      Policy →      F      Timestamp      2024/2/5      2034/2/5      2034/2/5      2034/2/5      2034/2/5      2034/2/5      2034/2/5      2034/2/5      2034/2/5      2034/2/5      2034/2/5      2034/2/5      2034/2/5      2034/2/5      2034/2/5      2034/2/5      2034/2/5      2034/2/5      2034/2/5      2034/2/5      2034/2/5      2034/2/5      2034/2/5      2034/2/5      2034/2/5      2034/2/5      2034/2/5      2034/2/5      2034/2/5      2034/2/5      2034/2/5      2034/2/5      2034/2/5      2034/2/5      2034/2/5      2034/2/5      2034/2/5      2034/2/5      2034/2/5      2034/2/5      2034/2/5      2034/2/5      2034/2/5      2034/2/5      2034/2/5      2034/2/5      2034/2/5      2034/2/5      2034/2/5      2034/2/5      2034/2/5      2034/2/5      2034/2/5      2034/2/5      2034/2/5      2034/2/5      2034/2/5      2034/2/5      2034/2/5      2034/2/5      2034/2/5      2034/2/5      2034/2/5      2034/2/5      2034/2/5      2034/2/5      2034/2/5      2034/2/5      2034/2/5      2034/2/5      2034/2/5      2034/2/5      2034/2/5      2034/2/5      2034/2/5      2034/2/5      2034/2/5      2034/2/5      2034/2/5      2034/2/5      2034/2/5      2034/2/5      2034/2/5      2034/2/5      2034/2/5      2034/2/5      2034/2/5      2034/2/5      2034/2/5      2034/2/5      2034/2/5      2034/2/5      2034/2/5      2034/2/5      2034/2/5      2034/2/5      2034/2/5      2034/2/5      2034/2/5      2034/2/5      2034/2/5      2034/2/5      2034/2/5      2034/2/5      2034/2/5      2034/2/5      2034/2/5      2034/2/5      2034/2/5      2034/2/5      2034/2/5      2034/2/5      2034/2/5      2034/2/5      2034/2/5      2034/2/5      2034/2/5      2034/2/5      2034/2/5      2034/2/5      2034/2/5      2034/2/5      2034/2/5      2034/2/5      2034/2/5      2034/2/5      2034/2/5      2034/2/5      2034/2/5      2034/2/5      2034/2/5      2034/2/5      2034/2/5      2034/2/5      2034/2/5      2034/2/5      2034/2/5      2034/2/5      2034/2/5      2034/2/5      2034/2/5      2       | Log Severity Warning Warning Warning                                                                                                    | VPN I<br>Policy<br>ID                                                                                                    | Policy Name<br>DMZ_WAN<br>DMZ_WAN<br>DMZ_WAN                                                                                                    | Settings ar<br>Eth<br>Tyr<br>204<br>204<br>204                                                    | d Backup<br>e Protocol<br>8 TCP<br>8 TCP<br>8 TCP                                                                                                    | Incoming<br>Interface<br>DMZ<br>DMZ<br>DMZ                                                   | Source MAC<br>00 e0 00 50 96 6d<br>00 e0 00 50 96 6d<br>00 e0 00 50 96 6d                                                                                                    | Source IP<br>192.168.127.102<br>192.168.127.102<br>192.168.127.102                                                                                                    | Source<br>Port<br>32117<br>32116<br>32099                                                                                                    | Q DM3<br>Obtgoing<br>Interface<br>WAN<br>WAN                                                                                                    | n<br>Z.WAN<br>Destination IP<br>10.166.1.23<br>10.166.1.23<br>10.166.1.23                                                                                                    | Destination<br>Port<br>53<br>53<br>53                                                                                                    | TCP ICMP<br>Flags Type<br>SYN –<br>SYN –<br>SYN –                                                                                                    | Hi, add                                                                                                    | nin ;<br>Action<br>Allow<br>Allow                                                                                                    |
| MOXAC E     Asarch for a function     Asarch for a function     Overs Samme     borks Samme     borks Samme     borks Samme     borks Samme     borks Samme     borks     borks     b     | DR-69011 | CVPN-2MGS<br>Event L<br>System<br>Layer 3-7<br>C index<br>1<br>2<br>4<br>5                                                                                                    | FP Og Filewall Solution Filewall Solution Filewall Solution Filewall Solution Filewall Solution Filewall Solution Filewall Solution Filewall Solution Filewall Solution Filewall Solution Filewall Filewall Filewa | Log<br>Severity<br>Warning<br>Warning<br>Warning                                                                                                    | VPN U<br>Policy<br>ID<br>3<br>3<br>3<br>3                                                                                                    | Policy Name<br>DMZ_WAN<br>DMZ_WAN<br>DMZ_WAN<br>DMZ_WAN                                                                                                    | Settings ar<br>Eth<br>Tyr<br>204<br>204<br>204<br>204<br>204<br>204<br>204<br>204<br>204<br>204   | d Backup<br>rf IP<br>Protocol<br>8 TCP<br>8 TCP<br>8 TCP<br>8 TCP<br>8 TCP                                                                                                    | Incoming<br>Interface<br>DMZ<br>DMZ<br>DMZ                                                   | Source MAC<br>00 x0 00 60 96 64<br>00 x0 00 60 96 64<br>00 x0 00 60 96 64<br>00 x0 00 60 96 64<br>00 x0 00 60 96 64                                                                                                    | Source (P<br>192, 168, 127, 102<br>192, 168, 127, 102<br>192, 168, 127, 102<br>192, 168, 127, 103                                                                                                    | Source<br>Port<br>: 32117<br>: 32216<br>: 32209<br>: 32209                                                                                                    | Controlling<br>Outpoing<br>Interface<br>WAN<br>WAN<br>WAN<br>WAN                                                                                                    | Destination IP<br>10.168.123<br>10.168.123<br>10.168.123                                                                                                    | Destination<br>Port<br>53<br>53<br>53<br>53                                                                                                    | TCP ICMP<br>Flags Type<br>SYN<br>SYN<br>SYN<br>SYN                                                                                                    | HL, add<br>ICMP<br>Code<br><br>                                                                                                    | Action<br>Allow<br>Allow                                                                                                    |
| Control of the section     Control of the section                                                                                                    | DR-6901  | CVPN-2MGS<br>Event L<br>System<br>Layer 3-7<br>C<br>Index<br>1<br>2<br>4<br>5<br>6                                                                                                    | P     P     P     Cog     Premail     Policy -     P     P         | Log Severity Warning Warning W | VPN D<br>Policy<br>3<br>3<br>3<br>3<br>3                                                                                                    | Policy Name<br>DMZ_WAN<br>DMZ_WAN<br>DMZ_WAN<br>DMZ_WAN                                                                                                    | Settings ar<br>Eth<br>Jy<br>20-<br>20-<br>20-<br>20-<br>20-<br>20-<br>20-<br>20-<br>20-<br>20-    | d Beckup<br>e Protocol<br>8 TCP<br>8 TCP<br>8 TCP<br>8 TCP<br>8 TCP<br>8 TCP<br>8 TCP                                                                                                    | Incoming<br>Interface<br>DMZ<br>DMZ<br>DMZ<br>DMZ                                            | Source MAC<br>00 x00 00 00 96 6d<br>00 x00 00 59 6d<br>00 x00 00 59 6d<br>00 x00 00 59 6d<br>00 x00 00 59 6d                                                                                                    | Source IP<br>192-168-127-102<br>192-168-127-102<br>192-168-127-102<br>192-168-127-102<br>192-168-127-102                                                                                                | Source<br>Port<br>32117<br>32116<br>32099<br>32099                                                                                                    | Cotgoing<br>Interface<br>WAN<br>WAN<br>WAN<br>WAN                                                                                                    | n<br>                                                                                                    | Destination<br>Port<br>53<br>53<br>53<br>53<br>53<br>53                                                                                                    | TCP ICMP<br>Flags Type<br>SYN -<br>SYN -<br>SYN -<br>SYN -<br>SYN -<br>SYN -                                                                                                    | Hi, add<br>ComP<br>Code<br>                                                                                                    | Action<br>Allow<br>Allow                                                                                                    |
| Constraints of the second of the second     | DR-6901  | CVPN-2MGS Event L System Layer 3-7 C Index I C G G G G G G G G G G G G G G G G G G                                                                                                    | P     P     Cost     Cost      | Log<br>Severity<br>Warning<br>Warning<br>Warning<br>Warning                                                                                                    | VPN I<br>Policy<br>10<br>3<br>3<br>3<br>3<br>3<br>3                                                                                                    | Policy Name<br>DMZ_WAN<br>DMZ_WAN<br>DMZ_WAN<br>DMZ_WAN<br>DMZ_WAN                                                                                                    | Settings ar<br>Ethi<br>2044<br>204<br>204<br>204<br>204<br>204<br>204<br>204<br>204<br>20         | d Backup<br>T IP<br>Protocol<br>8 TCP<br>8 TCP<br>8 TCP<br>8 TCP<br>8 TCP<br>8 TCP                                                                                                    | Incoming<br>Interface<br>DMZ<br>DMZ<br>DMZ<br>DMZ<br>DMZ                                     | Source MAC           00/e000 600 96/d           00/e000 600 96/d           00/e000 600 96/d           00/e000 600 96/d           00/e000 600 96/d           00/e000 600 96/d           00/e000 600 96/d           00/e000 600 96/d           00/e000 600 96/d                                                | Source IP<br>192-168-127-102<br>192-168-127-102<br>192-168-127-102<br>192-168-127-102<br>192-168-127-102                                                                                                | Source<br>Port<br>: 32117<br>: 32116<br>: 32099<br>: 32098<br>: 32115                                                                                                    | Control of the second second s | Destination IP<br>10.166.1.23<br>10.166.1.23<br>10.166.1.23<br>10.166.1.23<br>10.166.1.23                                                                                                    | Destination<br>Port<br>53<br>53<br>53<br>53<br>53<br>53                                                                                                    | TCP ICMP<br>Flags Type<br>SYN<br>SYN<br>SYN<br>SYN<br>SYN                                                                                                    | Hi, add<br>Code<br><br><br><br>                                                                                                    | nin E                                                                                                    |
| MOXX E      Generation of a function      Generation of a function      Generation      Generation      G     | DR-6901  | CVPN-2MGS                                                                                                    | P     P     Compared     Compared     C      | Log Severity Warning Warning W | VPN L<br>Policy<br>3<br>3<br>3<br>3<br>3<br>3<br>3<br>3<br>3<br>3<br>3<br>3<br>3<br>3<br>3<br>3<br>3<br>3                                                                                                    | og<br>Policy Name<br>DMZ_WAN<br>DMZ_WAN<br>DMZ_WAN<br>DMZ_WAN<br>DMZ_WAN<br>DMZ_WAN                                                                                                    | Etitings ar<br>Filings 204<br>204<br>204<br>204<br>204<br>204<br>204<br>204                       | r IP<br>Protocol<br>8 TCP<br>8 TCP<br>8 TCP<br>8 TCP<br>8 TCP<br>8 TCP<br>8 TCP<br>8 TCP                                                                                                    | Incoming<br>Interface<br>DMZ<br>DMZ<br>DMZ<br>DMZ<br>DMZ<br>DMZ<br>DMZ                       | 500mm MAC<br>00 e0 00 60 %6 dd<br>00 e0 00 60 %6 dd<br>00 e0 00 60 %6 dd<br>00 e0 00 60 %6 dd<br>00 e0 00 60 %6 dd                                                                                                    | Source IP<br>192-168-127-102<br>192-168-127-102<br>192-168-127-102<br>192-168-127-102<br>192-168-127-102<br>192-168-127-102                                                                             | Source<br>Port<br>32117<br>32116<br>32099<br>32098<br>32115<br>32114                                                                                                    | Search DMJ<br>DMJ<br>Outpoing<br>WAN<br>WAN<br>WAN<br>WAN<br>WAN                                                                                                    | Destination IP<br>10.166.1.23<br>10.166.1.23<br>10.166.1.23<br>10.166.1.23<br>10.166.1.23                                                                                                    | Destination<br>Port<br>53<br>53<br>53<br>53<br>53<br>53                                                                                                    | TCP ICMP<br>Flags Type<br>SYN –<br>SYN –<br>SYN –<br>SYN –<br>SYN –<br>SYN –<br>SYN –                                                                                                    | HL, add<br>ComP<br>Code<br><br><br><br><br><br><br><br>                                                                                                    | nin :                                                                                                    |
| Constraints     Constraints                                                                                                    | DR. G901 | CVPN-2MGS EVent L System Layer 3-7 C index 1 2 4 5 6 7 8                                                                                                    | FP            og         Trendel           log         Freedel           Policy         -           r         T           Trenstamp         2024/201           2024/201         2024/201           2024/201         2024/201           2024/201         2024/201           2024/201         2024/201           2024/201         2024/201           2024/201         2024/201           2024/201         2024/201           2024/201         2024/201           2024/201         2024/201           2024/201         2024/201           2024/201         2024/201           2024/201         2024/201           2024/201         2024/201           2024/201         2024/201           2024/201         2024/201           2024/201         2024/201                                                                                                    | Log Severity Varning Warning Warning Warning Warning Warning Warning Warning Warning Warning Harmon Kara Kara Kara Kara Kara Kara Kara Kar                                                                                                    | VPN I<br>Policy<br>3<br>3<br>3<br>3<br>3<br>3<br>3<br>3<br>3<br>3<br>3<br>3                                                                                                    | og<br>Policy Name<br>DMZ_WAN<br>DMZ_WAN<br>DMZ_WAN<br>DMZ_WAN<br>DMZ_WAN<br>DMZ_WAN<br>DMZ_WAN                                                                                                    | Settings ar<br>5<br>5<br>5<br>5<br>5<br>5<br>5<br>5<br>5<br>5<br>5<br>5<br>5                      | rr IP<br>Protocol<br>8 TCP<br>8 TCP<br>8 TCP<br>8 TCP<br>8 TCP<br>8 TCP<br>8 TCP                                                                                                    | Incoming<br>Interface<br>DM2<br>DM2<br>DM2<br>DM2<br>DM2<br>DM2<br>DM2<br>DM2<br>DM2<br>DM2  | Bourse MAC           00 e00 05 00 46 44           00 e00 05 00 46 44           00 e00 05 00 46 44           00 e00 05 00 46 44           00 e00 05 00 46 44           00 e00 05 00 46 44           00 e00 05 00 46 44           00 e00 05 00 46 44           00 e00 05 00 46 44           00 e00 05 00 46 44 | Source (P)<br>192-168-127-102<br>192-168-127-102<br>192-168-127-102<br>192-168-127-102<br>192-168-127-102<br>192-168-127-102<br>192-168-127-102                                                         | Bource<br>Port<br>32117<br>32219<br>32099<br>32099<br>32099<br>32115<br>32114<br>32113                                                                                                    | Outgoing<br>Outgoing<br>WAN<br>WAN<br>WAN<br>WAN<br>WAN<br>WAN<br>WAN                                                                                                    | Destination (P<br>10.166.1.23<br>10.166.1.23<br>10.166.1.23<br>10.166.1.23<br>10.166.1.23<br>10.166.1.23<br>10.166.1.23<br>10.166.1.23                                                                                                    | Destination           53           53           53           53           53           53           53           53           53           53           53           53           53                                                                                                    | TCP ICMP<br>Flags Type<br>SYN –<br>SYN –<br>SYN –<br>SYN –<br>SYN –<br>SYN –<br>SYN –<br>SYN –                                                                                                    | HL, add<br>SCMP<br>Code<br>                                                                                                    | nin :                                                                                                    |
| Constraints     Constraints     Constrain     | DR. G901 | CVPN-2MGS Event L System Layer 3-7 C index 1 2 4 5 6 7 8 9                                                                                                    | Trend           Og           Value           Policy -           Tenetary           Value           Value           Valu                                                                                                    | Log Severity Severity Warning Warning  | VPN L<br>Policy<br>3<br>3<br>3<br>3<br>3<br>3<br>3<br>3<br>3<br>3<br>3<br>3<br>3<br>3<br>3<br>3<br>3<br>3<br>3                                                                                                    | Policy Name<br>DMZ_WAN<br>DMZ_WAN<br>DMZ_WAN<br>DMZ_WAN<br>DMZ_WAN<br>DMZ_WAN<br>DMZ_WAN<br>DMZ_WAN                                                                                                    | Settings ar<br>FtH<br>20-<br>20-<br>20-<br>20-<br>20-<br>20-<br>20-<br>20-<br>20-<br>20-          | er IP Constant<br>Protocol<br>8 TCP<br>8 TCP<br>8 TCP<br>8 TCP<br>8 TCP<br>8 TCP<br>8 TCP<br>8 TCP<br>8 TCP<br>8 TCP                                                                                                    | Incoming<br>Interface<br>DMZ<br>DMZ<br>DMZ<br>DMZ<br>DMZ<br>DMZ<br>DMZ<br>DMZ<br>DMZ<br>DMZ  | Source MAC<br>00x000009640<br>00x00009640<br>00x00009640<br>00x00009644<br>00x000096944                                                                                                    | Source (P)<br>192-168.127.102<br>192-168.127.102<br>192-168.127.102<br>192-168.127.102<br>192-168.127.102<br>192-168.127.102<br>192-168.127.102                                                         | Source           Port           322117           32209           32209           32215           322114           322115           322114           322114           322115           322114           322114           322114           322114           322114                       | Outpoing<br>Meteriace<br>WAN<br>WAN<br>WAN<br>WAN<br>WAN<br>WAN<br>WAN                                                                                                    | Destination IP<br>Destination IP<br>10 168.1.23<br>10 168.1.23    | Destination           53           53           53           53           53           53           53           53           53           53           53           53           53           53           53           53           53           53           53           53           53           53           53           53                                                                                                    | TCP         ICMP           Flags         Type           SYN         -           SYN         -           SYN         -           SYN         -           SYN         -           SYN         -           SYN         -           SYN         -           SYN         -           SYN         -           SYN         -           SYN         -           SYN         -           SYN         -                                                                                                    | Hi, add<br>Code<br>                                                                                                    | nin i i i i i i i i i i i i i i i i i i                                                                                                    |
| MOXCK EF     Constantiation     Constantiation     | DR-6901  | CVPN-2MGS<br>Event L<br>System<br>Layer 3-7<br>C<br>Index<br>1<br>2<br>4<br>5<br>6<br>7<br>8<br>9<br>10                                                                                                    | Trend           Og         Frend           Value         Frend           Policy         -           Temestamy         -           Value         -           Value                                                                                                    | Severity<br>Waming<br>Waming<br>Waming<br>Waming<br>Waming<br>Waming<br>Waming<br>Waming<br>Waming                                                                                                    | VPN L<br>Policy<br>3<br>3<br>3<br>3<br>3<br>3<br>3<br>3<br>3<br>3<br>3<br>3<br>3<br>3<br>3<br>3<br>3<br>3<br>3                                                                                                    | Policy Name           DM2, WAH           DM2, WAH | Ettings an<br>Ettings an<br>204<br>204<br>204<br>204<br>204<br>204<br>204<br>204                  | 27 Protocol<br>8 TCP<br>8 TCP<br>8 TCP<br>8 TCP<br>8 TCP<br>8 TCP<br>8 TCP<br>8 TCP<br>8 TCP<br>8 TCP<br>8 TCP<br>8 TCP                                                                                                    | Incoming<br>Interface<br>DMZ<br>DMZ<br>DMZ<br>DMZ<br>DMZ<br>DMZ<br>DMZ<br>DMZ<br>DMZ<br>DMZ  | Bource MAC<br>OD 40 00 50 96 44<br>OD 40 00 50 96 44<br>OD 40 00 50 96 44<br>OD 40 00 50 96 44<br>OD 40 00 50 96 44<br>OD 40 00 50 96 44<br>OD 40 00 50 96 44                                                                                                    | Source IP<br>192-168-127-102<br>192-168-127-102<br>192-168-127-102<br>192-168-127-102<br>192-168-127-102<br>192-168-127-102<br>192-168-127-102<br>192-168-127-102<br>192-168-127-102                    | Bource           32217           32216           32009           32098           32114           32113           32114           32112           32112                                                                                                    | Control Control Contro | 2.WAN<br>Destination (P<br>10.168.1.23<br>10.168.1.23<br>10.168.1 | Destination           53           53           53           53           53           53           53           53           53           53           53           53           53           53           53           53           53           53           53           53           53           53           53           53           53           53           53           53           53           53           53           53           53           53                                                                                                    | TCP         ICMP           FRigit Type                                                                                                    | HL, add<br>ComP<br>Code<br>                                                                                                    | Action       Action       Allow       Allow       Allow       Allow       Allow       Allow       Allow       Allow       Allow       Allow       Allow       Allow       Allow       Allow       Allow       Allow       Allow       Allow       Allow       Allow                                                                                                    |
| Control Configuration     Control Configuration     Configuration     Configura     | DR-6901  | 4<br>5<br>5<br>5<br>5<br>5<br>5<br>5<br>5<br>5<br>5<br>5<br>5<br>5                                                                                                    | Trend           100         Frend           Policy         -           7         To           1123715400         -           2024278         -           1123715400         -           2024278         -           1123715400         -           2024278         -           1123715400         -           2024278         -           1123715400         -           2024278         -           2024278         -           2024278         -           2024278         -           2024278         -           2024278         -           2024278         -           2024278         -           2024278         -           2024278         -           2024278         -           2024278         -           2024278         -           2024278         -           2024278         -           2024278         -           2024278         -           2024278         -           2024278         -           2024278                                                                                                    | Log Severity Warning Warning W | Policy<br>3<br>3<br>3<br>3<br>3<br>3<br>3<br>3<br>3<br>3<br>3<br>3<br>3<br>3<br>3<br>3<br>3<br>3<br>3                                                                                                    | Policy Name<br>Du2_WAA<br>Du2_WAA<br>Du2_WAA<br>Du2_WAA<br>Du2_WAA<br>Du2_WAA<br>Du2_WAA<br>Du2_WAA<br>Du2_WAA<br>Du2_WAA<br>Du2_WAA<br>Du2_WAA<br>Du2_WAA<br>Du2_WAA                                                                                                    | Settings ar<br>Fifty<br>200-<br>204-<br>204-<br>204-<br>204-<br>204-<br>204-<br>204-              | r IP<br>Protocol<br>8 TCP<br>8 TCP<br>8 TCP<br>8 TCP<br>8 TCP<br>8 TCP<br>8 TCP<br>8 TCP<br>8 TCP<br>8 TCP<br>8 TCP<br>8 TCP<br>8 TCP<br>8 TCP<br>8 TCP                                                                                                    | Incerning<br>Interface<br>DMZ<br>DMZ<br>DMZ<br>DMZ<br>DMZ<br>DMZ<br>DMZ<br>DMZ<br>DMZ<br>DMZ | Bource MAC<br>00 x0 00 00 96 96 60<br>00 x0 00 00 96 96 60<br>00 x0 00 00 96 96 60<br>00 x0 00 00 96 96 60<br>00 x0 00 00 96 96 60<br>00 x0 00 00 96 96 60<br>00 x0 00 00 96 96 60<br>00 x0 00 00 96 96 60                                                                                                   | Source IP<br>192.168.127.102<br>192.168.127.102<br>192.168.127.102<br>192.168.127.102<br>192.168.127.102<br>192.168.127.102<br>192.168.127.102<br>192.168.127.102<br>192.168.127.102                    | Boarce           32117           32116           32099           32116           32098           32114           32115           32114           32115           32115           32114           32115           32115           32114           32115           32115           32115 | Control Control Contro | 2                                                                                                    | Destination           53           53           53           53           53           53           53           53           53           53           53           53           53           53           53           53           53           53           53           53           53           53           53           53           53           53           53           53           53           53           53           53           53           53           53           54           55           55           55           55           56           57           58           59           50           51           52           53           54           55           56 <tr< th=""><th>TCP         ICMPP           FR49         TSP           STN         -           STN         -</th><th>HL, add<br/>CodPe<br/>CodPe<br/></th><th>Action<br/>Action<br/>Alare<br/>Alare<br/>Alare<br/>Alare<br/>Alare<br/>Alare<br/>Alare<br/>Alare<br/>Alare<br/>Alare</th></tr<> | TCP         ICMPP           FR49         TSP           STN         -           STN         - | HL, add<br>CodPe<br>CodPe<br>                                                                                                    | Action<br>Action<br>Alare<br>Alare<br>Alare<br>Alare<br>Alare<br>Alare<br>Alare<br>Alare<br>Alare<br>Alare                                                                                                    |
| Banch for a function     General for a function     General for a function     General for a function     General for a function     for the function     for the function                                                                                                    | DR-G901  | <ul> <li>Coverve 27M05</li> <li>Coverve 27M05</li> <li>Coverve</li></ul> | Tenedation           Via         Frendation           Policy         -           Tenestame         -           Tenestame         -           Via         2724-263           Via         2724-263                                                                                                    | Log<br>Severity<br>Waning<br>Waning<br>Waning<br>Waning<br>Waning<br>Waning<br>Waning<br>Waning                                                                                                    | VPN II           Policy           3           3           3           3           3           3           3           3           3           3           3           3           3           3           3           3           3           3           3           3           3           3           3           3           3           3           3 | Раку Кален<br>Под. Уман<br>Под. Уман<br>Под. Уман<br>Под. Уман<br>Под. Уман<br>Под. Уман<br>Под. Уман<br>Под. Уман<br>Под. Уман<br>Под. Уман                                                                                                    | Settings ar<br>Fift<br>200-<br>204<br>204<br>204<br>204<br>204<br>204<br>204<br>204<br>204<br>204 | r IP (<br>Protocol<br>8 TCP<br>8 TCP<br>8 | Incenting<br>DM2<br>DM2<br>DM2<br>DM2<br>DM2<br>DM2<br>DM2<br>DM2<br>DM2<br>DM2              | Board MAC<br>00 re20 05 09 64<br>00 re20 05 09 64<br>00 re20 05 09 64<br>00 re20 05 09 64<br>00 re20 05 09 64<br>00 re20 05 09 64<br>00 re20 05 09 64<br>00 re20 05 09 64<br>00 re20 05 09 64<br>00 re20 05 09 64<br>00 re20 05 09 64<br>00 re20 05 09 64                                                    | Bource IP<br>192-106-127.102<br>192-106-127.102<br>192-106-127.102<br>192-106-127.102<br>192-106-127.102<br>192-106-127.102<br>192-106-127.102<br>192-106-127.102<br>192-106-127.102<br>192-106-127.102 | Boarce           Perf           32117           32100           32000           32000           32000           32010           32010           32011           32012           32010           32011           32011           32011           320110           320100                | Control of the second second s | 2<br>Destination IP<br>10.168.1.23<br>10.168.1.23<br>10.168.1.23<br>10.168.1.23<br>10.168.1.23<br>10.168.1.23<br>10.168.1.23<br>10.168.1.23<br>10.168.1.23<br>10.168.1.23<br>10.168.1.23<br>10.168.1.23                                                                                                    | Destination           Port           53           53           53           53           53           53           53           53           53           53           53           53           53           53           53           53           53           53           53           53           53           53           53           53           53           53           53           53           53           53           53           53           53           53           54           55           53           54           55           56           57           58           59           53           54           55           56           57           58           59      <                                                                                                    | TCP         ICANP           PR081         TYP           SYN         -           SYN         -           SYN         -           SYN         -           SYN         -           SYN         -           SYN         -           SYN         -           SYN         -           SYN         -           SYN         -           SYN         -                                                                                                    | HL, add<br>Cocke<br>Cocke<br>Coche<br>Coche<br>Coche<br>Coche<br>Coche<br>Coche<br>Coche<br>Coch | Action Action Ac |

3. Devices in the DMZ can establish a TCP connection with devices in the LAN.

|                              | DR-G901 | 0-VPN-2MGS | FP                        |          |              |             |               |                |                       |                   |                 |                |                       |                    |                     |                        | Hi, ad       | min    |   |
|------------------------------|---------|------------|---------------------------|----------|--------------|-------------|---------------|----------------|-----------------------|-------------------|-----------------|----------------|-----------------------|--------------------|---------------------|------------------------|--------------|--------|---|
|                              |         | Event Lo   | og                        |          |              |             |               |                |                       |                   |                 |                |                       |                    |                     |                        |              |        | Â |
| Device Summary               | Î       | System I   | .og Firewa                | II Log   | VPN L        | .og Setti   | ngs and E     | lackup         |                       |                   |                 |                |                       |                    |                     |                        |              |        |   |
| Setup Wizard                 | ~       | Layer 3-7  | Policy -                  |          |              |             |               |                |                       |                   |                 |                |                       |                    |                     |                        |              |        |   |
| Retwork Configuration        | ×       | c 🛾        |                           |          |              |             |               |                |                       |                   |                 |                | Q LAI                 | ch<br>N            |                     |                        |              |        | I |
| Tri Hedundancy               | ž       | Index      | Timestamp                 | Severity | Policy<br>ID | Policy Name | Ether<br>Type | IP<br>Protocol | Incoming<br>Interface | Source MAC        | Source IP       | Source<br>Port | Outgoing<br>Interface | Destination IP     | Destination<br>Port | TCP ICMP<br>Flags Type | ICMP<br>Code | Action |   |
| Routing                      | ~       | 18         | 2024/2/5<br>17:37:13+8:00 | Warning  | 1            | DMZ_LAN     | 2048          | тср            | DMZ                   | 00:e0:00:60:96:6d | 192.168.127.102 | 32105          | LAN                   | 192.168.10.253     | 80                  | SYN                    | -            | Allow  | 1 |
| Object Management            |         | 19         | 2024/2/5<br>17:37:13+8:00 | Warning  | 1            | DMZ_LAN     | 2048          | TCP            | DMZ                   | 00:e0:00:60:96:6d | 192.168.127.102 | 32104          | LAN                   | 192.168.10.253     | 80                  | SYN                    | -            | Allow  |   |
| Firewall                     | ~       | 33         | 2024/2/5<br>17:37:11+8:00 | Warning  | 1            | DMZ_LAN     | 2048          | TCP            | DMZ                   | 00:e0:00:60:96:6d | 192.168.127.102 | 32097          | LAN                   | 192.168.10.253     | 80                  | SYN                    | -            | Allow  | J |
| 😵 VPN                        | ž       | 36         | 2024/2/5<br>17:37:11+8:00 | Warning  | 1            | DMZ_LAN     | 2048          | TCP            | DMZ                   | 00:e0:00:60:96:6d | 192.168.127.102 | 32094          | LAN                   | 192.168.10.253     | 80                  | SYN                    | -            | Allow  | 1 |
| a Security                   | ~       | Max. 1000  |                           |          |              |             |               |                |                       |                   |                 |                |                       | terro per page: 50 |                     | r4  <                  | <            | > >    | I |
| System Status                | Ŷ       |            |                           |          |              |             |               |                |                       |                   |                 |                |                       |                    |                     |                        |              |        |   |
| Network Status               | ~       |            |                           |          |              |             |               |                |                       |                   |                 |                |                       |                    |                     |                        |              |        |   |
| Event Logs and Notifications | ^       |            |                           |          |              |             |               |                |                       |                   |                 |                |                       |                    |                     |                        |              |        |   |
| Event Notifications          |         |            |                           |          |              |             |               |                |                       |                   |                 |                |                       |                    |                     |                        |              |        |   |
| Syslog<br>SNMP Trap/Inform   |         | 4          |                           |          |              |             |               |                |                       |                   |                 |                |                       |                    |                     |                        |              |        |   |

Copyright © 2024 Moxa Inc.

4. LAN devices cannot communicate with the WAN interface.

```
Pinging 8.8.8.8 with 32 bytes of data:
Request timed out.
Request timed out.
Request timed out.
Request timed out.
Ping statistics for 8.8.8.8:
    Packets: Sent = 4, Received = 0, Lost = 4 (100% loss),
```

Copyright © 2024 Moxa Inc.

# 4 Reference Scenario 2: Isolated LAN With Limited Internet Access

### 4.1 Architecture

The user wants to access a field site from the Internet, while also protecting production equipment in the LAN from exposure to external networks. However, the PCs in the LAN must still be able to access the Internet. Here, the user wants to isolate all direct communication from WAN to LAN, but allow the LAN to access the Internet. This requires an independent network zone allowing data exchanges between the LAN and the Internet alongside a user-defined security policy to only allow the LAN to send information to this zone. Additionally, only user-specified IP addresses may access this network zone.

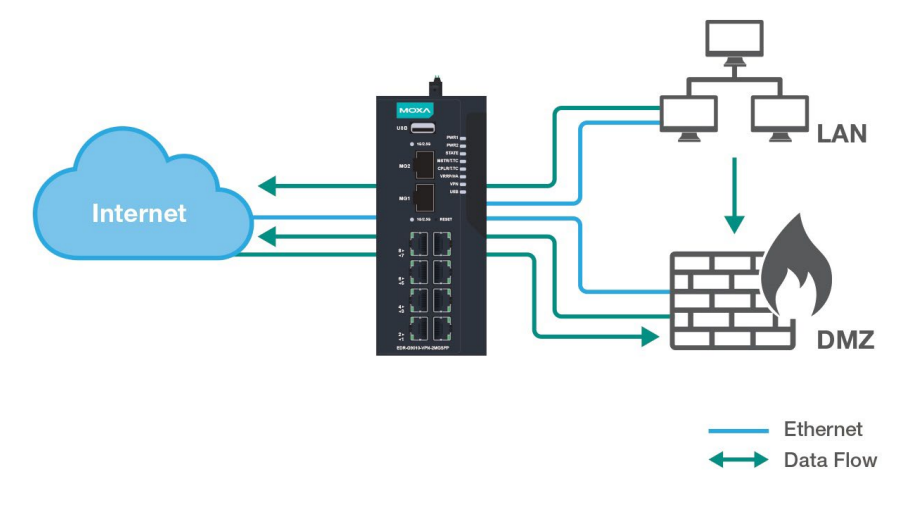

Reference Diagram

#### **Key Actions:**

- Configure 3 network interfaces: WAN, LAN, and DMZ. Refer to the **Network Configuration > Network Interface** section in the MX-ROS user manual for more information on how to create these interfaces.
- 2. Configure the Layer 3 firewall filter.
- 3. Create the allowlist policies.
- 4. Set up a DMZ to exchange data between the LAN and WAN interfaces.
- 5. Set up PAT and NAT for DMZ communications.
- 6. Create NAT N-1 rules for devices in the LAN and DMZ to access the Internet.

### 4.2 Scenario 2 Configuration Guide

In this scenario, the user aims to access data sent by the NPort while ensuring the LAN remains protected from direct external connections coming from the WAN or DMZ. However, the NPort is configured to send email notifications to an external server on the Internet.

To fulfill these requirements, the user will establish a connection to a remote access server (PC-2) within the DMZ which is receiving data from the NPort. From PC-2, the user can monitor the data transmitted by the NPort while ensuring the security of the LAN environment. Additionally, the NPort will send email notifications to PC-1 over the Internet.

WAN NPort Series LAN ss: 192 168 10 253 IP Addre **Email Notifications** 220.128.222.101 Port 8 WAN TCP Connection Port 3 LAN A PC-1 (User) DMZ Port 2 Remote Access LAN B (Port 3389) PC-2 (Remote Access Server) IP Address: 192.168.127.102 Ethernet Data Flow

Refer to the network topology for this scenario below:

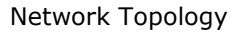

#### **Communication Principles:**

1. The DMZ is configured to allow bidirectional communication with the WAN.

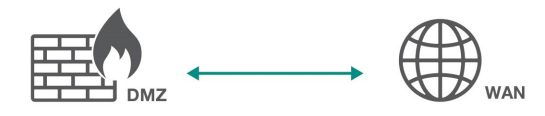

2. The LAN is allowed to communicate with the DMZ but blocks all incoming connections from the DMZ.

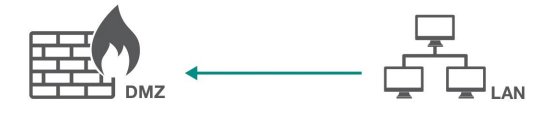

3. The LAN can access the Internet, but the WAN cannot communicate with the LAN.

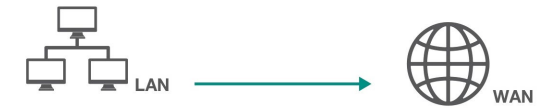

#### **Setup Instructions:**

- 1. In the Secure Router's web interface, navigate to **Firewall > Layer 3-7 Policy**.
- In the Global Policy Settings section, set the Default Action to Deny All. This will block all communications except for user-specified IP addresses to access the DMZ.

| tatus           |           | Default Action |   |
|-----------------|-----------|----------------|---|
| nabled          | ~         | Deny All       | * |
|                 |           |                |   |
|                 |           |                |   |
|                 |           |                |   |
|                 |           |                |   |
| Global Policy E | Event Set | tings          |   |
| Global Policy E | Event Set | tings          |   |
| Slobal Policy E | Event Set | tings          |   |
| Nobal Policy E  | Event Set | tings          |   |

- 3. Click the **Add** (+) icon to create a new firewall rule. Create the following firewall rules to establish the correct communication policy between the LAN, DMZ, and WAN:
  - WAN-to-DMZ
  - DMZ-to-WAN
  - LAN-to-DMZ
  - LAN-to-WAN

The firewall rules are subject to the network environment. Refer to the overview below as a reference for how to configure the firewall rule parameters.

| Arid |   | Index | Status  | Name         | Event            | Incoming<br>Interface | Outgoing<br>Interface | Filter Mode           | Source Address | Source Port | Destination<br>Address | Destination Port<br>or Protocol | Action |
|------|---|-------|---------|--------------|------------------|-----------------------|-----------------------|-----------------------|----------------|-------------|------------------------|---------------------------------|--------|
|      | 1 | 1     | Enabled | WAN-DMZ      | Disabled/Warning | WAN                   | DMZ                   | IP and Port Filtering | Any            | Any         | Any                    | Any                             | Allow  |
|      | 1 | 2     | Enabled | DMZ-WAN      | Disabled/Warning | DMZ                   | WAN                   | IP and Port Filtering | Any            | Any         | Any                    | Any                             | Allow  |
|      | 1 | 3     | Enabled | LAN-DMZ      | Disabled/Warning | LAN                   | DMZ                   | IP and Port Filtering | Any            | Any         | Any                    | Any                             | Allow  |
|      | 1 | 4     | Enabled | LAN-WAN-only | Disabled/Warning | LAN                   | WAN                   | IP and Port Filtering | Any            | Any         | Any                    | Any                             | Allow  |

**NOTE** If you want to monitor the Layer 3-7 firewall events, enable the **Global Policy Event Settings** option.

| Global Po<br>Status<br>Enabled | olicy Sett | ings<br>- Defi | ault Action<br>ny All | *   |               |
|--------------------------------|------------|----------------|-----------------------|-----|---------------|
| Enabled                        |            | *              | ]                     |     |               |
|                                | Index      | Status         | Name                  | Eve | ent           |
|                                | 1          | Enabled        | DMZ-WAN               | En  | abled/Warning |
| • /                            | 2          | Enabled        | LAN-DMZ               | En  | abled/Warning |

- 4. Navigate to **NAT Settings** and click the **Add** (+) icon to create a new NAT rule for the LAN interface to access the Internet.
  - i. Set the **Mode** to **N-to-1**.
  - ii. Specify the **Source IP Start** and **End** to determine the LAN IP address range that can access the Internet.
  - iii. Set the **Outgoing Interface** to **WAN**.
  - iv. Click **APPLY** to create the rule.
- 5. Click the **Add** (+) icon to create another new NAT rule for the WAN to access the remote desktop service in the DMZ.
  - i. Set the **Mode** to **PAT** and select the appropriate protocol.
  - ii. Set the **Incoming Interface** to **WAN** and specify the port number of the remote service (in this case, 3389).
  - iii. Specify the **Destination IP** and **Destination Port** for the remote service.
  - iv. Click **APPLY** to create the rule.
- 6. Click the **Add** (+) icon to create another new NAT rule for the DMZ to access the Internet.
  - i. Set the **Mode** to **N-to-1**.
  - ii. Specify the **Source IP Start** and **End** to determine the DMZ IP address range that can access the Internet.
  - iii. Set the **Outgoing Interface** to **WAN**.
  - iv. Click **APPLY** to create the rule.

7. The created NAT rules will appear in the NAT rule table.

|                                   | )R-G90 | 10-VF | PN-2M   | IGSFI |         |                      |       |        |          |                       |                                            |                                   |                       |                                     | Hi, admin 📔 🗄                       |
|-----------------------------------|--------|-------|---------|-------|---------|----------------------|-------|--------|----------|-----------------------|--------------------------------------------|-----------------------------------|-----------------------|-------------------------------------|-------------------------------------|
| Q Search for a function           |        | Ne    | two     | ork / | Addre   | ss Translate         |       |        |          |                       |                                            |                                   |                       |                                     | *                                   |
| 😰 Device Summary                  |        |       | Ð       | 13    |         |                      |       |        |          |                       |                                            |                                   | Q Search              |                                     |                                     |
| 🔅 System                          | *<br>* |       |         |       | Status  | Description          | Index | Mode   | Protocol | Incoming<br>Interface | Src. IP:Port<br>(Original Packet)          | Dst. IP:Port<br>(Original Packet) | Outgoing<br>Interface | Src. IP:Port<br>(Translated Packet) | Dst. IP:Port<br>(Translated Packet) |
| Redundancy                        | ~      |       |         | 1     | Enabled | Remote_Access_Server | 1     | PAT    | TCP      | WAN                   | Any:Any                                    | Dynamic:3389                      | Ary                   | Any:Any                             | 192.168.127.102:3389                |
| E Network Service                 | ×<br>× |       |         | /     | Enabled | DMZ_WAN              | 2     | N-to-1 |          | Any                   | 192.168.127.1:Any ~<br>192.168.127.254:Any | Any:Any                           | WAN                   | Dynamic:Any                         | Any:Any                             |
| → NAT Æ Object Management         |        |       |         | /     | Enabled | LAN_WAN              | 3     | N-10-1 |          | Any                   | 192.168.10.1:Any ~<br>192.168.10.254:Any   | Any:Any                           | WAN                   | Dynamic:Any                         | Any:Any                             |
| Firewall                          | ~      |       | Max. 51 | 2     |         |                      |       |        |          |                       |                                            |                                   |                       |                                     | 1 - 3 of 3                          |
| 다 VPN<br>같 Certificate Management | *<br>* |       | APPLY   |       |         |                      |       |        |          |                       |                                            |                                   |                       |                                     |                                     |

### 4.3 Expected Result

1. The image below shows users can remotely access the server in the DMZ from the Internet via the NAT PAT function. In this scenario, we accessed the remote server in the DMZ and received data from the NPort in the LAN.

| The rest of the rest of connection                                    |                          |   |
|-----------------------------------------------------------------------|--------------------------|---|
| Comm Terminal Emulator - IPv4 TCP Server (192.168.10.253:5010)(10     | cal:4001 ) Dumb Terminal |   |
| Profile Edit Port Manager Window Help                                 |                          |   |
|                                                                       |                          |   |
|                                                                       |                          |   |
| 🕞 IPv4 TCP Server ( 192.168.10.253:5010 )( local:4001 ) Dumb Terminal |                          |   |
| Time: 15:16:43, Temperature: 28.75 C                                  | ^                        |   |
| Time: 15:16:53, Temperature: 26.0 C                                   |                          |   |
| Time: 15:17:03, Temperature: 15:07 C                                  |                          |   |
| Time: 15:17:22 Temperature: 15:21 C                                   |                          |   |
| Time: 15:17:33 Temperature: 23 34 C                                   |                          |   |
| Time: 15:17:43. Temperature: 18.1 C                                   |                          |   |
| Time: 15:17:53, Temperature: 22.24 C                                  |                          |   |
| Time: 15:18:03, Temperature: 24.94 C                                  |                          |   |
| Time: 15:18:13, Temperature: 19.17 C                                  |                          |   |
| Time: 15:18:23, Temperature: 20.83 C                                  |                          |   |
| Time: 15:18:33, Temperature: 18.92 C                                  |                          |   |
| Time: 15:18:43, Temperature: 20.68 C                                  |                          |   |
| Time: 15:18:53, Temperature: 29.98 C                                  |                          |   |
| Time: 15:19:03, Temperature: 18.81 C                                  |                          |   |
| Time: 15:19:13, Temperature: 18.33 C                                  |                          |   |
| Time: 15:19:23, Temperature: 27.06 C                                  |                          |   |
| Time: 15:19:33, Temperature: 23.96 C                                  |                          |   |
| Time: 15:19:43, Temperature: 28.27 C                                  |                          |   |
| Time: 15:19:53, Temperature: 28.54 C                                  |                          |   |
| lime: 18:20:03, lemperature: 18:2 C                                   |                          |   |
|                                                                       | ~                        |   |
| <                                                                     | >                        |   |
| Status: Connect Ready                                                 | TX:0 RX:19245            |   |
|                                                                       |                          | J |
|                                                                       |                          |   |

2. The firewall log shows devices in the LAN and DMZ can successfully connect to the Internet. Additionally, devices in the LAN can communicate with devices in the DMZ.

#### WAN-to-DMZ

|                                             | DR-G9010 | -VPN-2MGSFI | P                         |          |              |             |               |                |                       |                   |               |                |                       |                 |                     |                        | Hi, admir    | :      |   |
|---------------------------------------------|----------|-------------|---------------------------|----------|--------------|-------------|---------------|----------------|-----------------------|-------------------|---------------|----------------|-----------------------|-----------------|---------------------|------------------------|--------------|--------|---|
| Q Search for a function                     | _        | Event L     | og                        |          |              |             |               |                |                       |                   |               |                |                       |                 |                     |                        |              |        | ^ |
| Device Summary                              | ^        | System      | Log Firewall              | Log      | VPN L        | og Set      | ings and E    | ackup          |                       |                   |               |                |                       |                 |                     |                        |              |        |   |
| 🔅 Setup Wizard                              |          |             |                           |          |              |             |               |                |                       |                   |               |                |                       |                 |                     |                        |              | _      |   |
| 🔅 System                                    | ~        | Layer 3-7   | Policy +                  |          |              |             |               |                |                       |                   |               |                |                       |                 |                     |                        |              |        |   |
| Retwork Configuration                       | č        | c ı         | i 🖸                       |          |              |             |               |                |                       |                   |               |                | Q WAN                 | h<br>I_DMZ      |                     |                        |              |        |   |
| E Network Service                           | ~        | Index       | Timestamp                 | Severity | Policy<br>ID | Policy Name | Ether<br>Type | IP<br>Protocol | Incoming<br>Interface | Source MAC        | Source IP     | Source<br>Port | Outgoing<br>Interface | Destination IP  | Destination<br>Port | TCP ICMP<br>Flags Type | ICMP<br>Code | Action |   |
| Routing                                     | ř        | 2           | 2024/2/6 15:37:6+8:00     | Warning  | 3            | WAN_DMZ     | 2048          | TCP            | WAN                   | 00:30:88:80:de:fe | 95.214.55.253 | 58154          | DMZ                   | 192.168.127.102 | 3389                | SYN,<br>ECE,<br>CWR    | -            | Allow  |   |
| Object Management                           |          | 3           | 2024/2/6 15:37:5+8:00     | Warning  | 3            | WAN_DMZ     | 2048          | TCP            | WAN                   | 00:30:88:80:de:fe | 185.16.38.15  | 34144          | DMZ                   | 192.168.127.102 | 3389                | rst, -<br>ack          | -            | Allow  |   |
| Firewall                                    | ~        | 4           | 2024/2/6 15:37:5+8:00     | Warning  | 3            | WAN_DMZ     | 2048          | TCP            | WAN                   | 00:30:88:80:de:fe | 185.16.38.15  | 41487          | DMZ                   | 192.168.127.102 | 3389                | SYN,<br>ECE,<br>CWR    | -            | Allow  |   |
| 다. Contificante Management                  | ž        | 5           | 2024/2/6 15:37:4+8:00     | Warning  | 3            | WAN_DMZ     | 2048          | TCP            | WAN                   | 00:30:88:80:de:fe | 95.214.55.253 | 57096          | DMZ                   | 192.168.127.102 | 3389                | ACK                    |              | Allow  |   |
| Security                                    |          | 7           | 2024/2/6 15:37:2+8:00     | Warning  | 3            | WAN_DMZ     | 2048          | TCP            | WAN                   | 00:30:88:80:de:fe | 185.16.38.15  | 26980          | DMZ                   | 192.168.127.102 | 3389                | RST,                   |              | Allow  |   |
| Diagnostics                                 | ^        | 8           | 2024/2/6 15:37:2+8:00     | Warning  | 3            | WAN_DMZ     | 2048          | TCP            | WAN                   | 00:30:88:80:de:fe | 185.16.38.15  | 34144          | DMZ                   | 192.168.127.102 | 3389                | ECE,<br>CWR            | -            | Allow  |   |
| System Status                               | ~        | 9           | 2024/2/6 15:37:2+8:00     | Warning  | 3            | WAN_DMZ     | 2048          | TCP            | WAN                   | 00:30:88:80:de:fe | 95.214.55.253 | 57096          | DMZ                   | 192.168.127.102 | 3389                | ECE,<br>CWR            | -            | Allow  |   |
| Network Status Event Logs and Notifications | ×        | 12          | 2024/2/6 15:37:0+8:00     | Warning  | 3            | WAN_DMZ     | 2048          | TCP            | WAN                   | 00:30:88:80:de:fe | 95.214.55.253 | 60613          | DMZ                   | 192.168.127.102 | 3389                | RST,                   | -            | Allow  |   |
| Event Log                                   | - 1      | 13          | 2024/2/6<br>15:36:59+8:00 | Warning  | 3            | WAN_DMZ     | 2048          | TCP            | WAN                   | 00:30:88:80:de:fe | 185.16.38.15  | 26980          | DMZ                   | 192.168.127.102 | 3389                | ECE,<br>CWR            | -            | Allow  |   |
| Event Notifications                         |          | 14          | 2024/2/6<br>15:36:59+8:00 | Warning  | 3            | WAN_DMZ     | 2048          | TCP            | WAN                   | 00:30:88:80:de:fe | 185.16.38.15  | 19339          | DMZ                   | 192.168.127.102 | 3389                | RST,<br>ACK            |              | Allow  |   |
| Syslog<br>SNMP Trap/Inform                  | Ţ        | 17          | 2024/2/6<br>15:36:57+8:00 | Warning  | 3            | WAN_DMZ     | 2048          | ТСР            | WAN                   | 00:30:88:80:de:fe | 95.214.55.253 | 60613          | DMZ                   | 192.168.127.102 | 3389                | ECE,<br>CWR<br>evin    | -            | Allow  | ÷ |

#### LAN-to-WAN

|                              | G9010    | -VPN-2MGSFF |                           |          |              |             |               |                |          |                   |                |      |          |                     |        |                        | Hi, admi | n   I  |
|------------------------------|----------|-------------|---------------------------|----------|--------------|-------------|---------------|----------------|----------|-------------------|----------------|------|----------|---------------------|--------|------------------------|----------|--------|
| Q Search for a function      |          | Event Lo    | og                        |          |              |             |               |                |          |                   |                |      |          |                     |        |                        |          | Â      |
| Device Summary               | ^        | System I    | .og Firewall              | Log      | VPN L        | .og s       | ettings and   | Backup         |          |                   |                |      |          |                     |        |                        |          |        |
| 🕬 Setup Wizard               |          |             |                           |          |              |             |               |                |          |                   |                |      |          |                     |        |                        |          |        |
| 🔅 System                     | ·        | Layer 3-7   | Policy -                  |          |              |             |               |                |          |                   |                |      |          |                     |        |                        |          | - 1    |
| Network Configuration        | ·        | c i         |                           |          |              |             |               |                |          |                   |                |      | Q I AN   | th<br>WAN           |        |                        |          | - 1    |
| Redundancy                   | ۲        |             | -                         |          |              |             |               |                |          |                   |                |      |          |                     |        |                        |          |        |
| Network Service              | ۲ II     | Index       | Timestamp                 | Severity | Policy<br>ID | Policy Name | Ether<br>Type | IP<br>Protocol | Incoming | Source MAC        | Source IP      | Port | Outgoing | Destination IP      | Port   | TCP ICMP<br>Flags Type | Code     | Action |
| Routing •                    | ۲ I      | 202         | 2024/2/6<br>15:35:11+8:00 | Warning  | 4            | LAN_WAN     | 2048          | TCP            | LAN      | 00:90:e8:65:c3:4f | 192.168.10.253 | 1038 | WAN      | 74.125.203.109      | 25     | ACK                    |          | Allow  |
| € NAT                        |          | 209         | 2024/2/6 15:35:8+8:00     | Warning  | 4            | LAN_WAN     | 2048          | TCP            | LAN      | 00:90:e8:65:c3:4f | 192.168.10.253 | 1038 | WAN      | 74.125.203.109      | 25     | SYN                    |          | Allow  |
| Coject Management            |          | 250         | 2024/2/6                  | Warning  | 4            | I AN WAN    | 2048          | TOP            | LAN      | 00.90 e8:65 c3:4f | 192 168 10 253 | 1037 | WAN      | 74 125 203 109      | 25     | 4CK                    |          | Allow  |
| Firewall Y                   | Ĭ        | 237         | 15:34:41+8:00             | warning  | *            | CONCININ    | 2040          | TOP            | Lon      | 00.90.00.037.0.41 | 192.100.10.200 | 1007 | 100      | 74.123.203.109      | 2.5    | Avn                    |          | 2000   |
| B Certificate Mananement     |          | 264         | 15:34:38+8:00             | Warning  | 4            | LAN_WAN     | 2048          | TCP            | LAN      | 00:90:e8:65:c3:4f | 192.168.10.253 | 1037 | WAN      | 74.125.203.109      | 25     | SYN                    |          | Allow  |
| 🖧 Security                   |          | 265         | 2024/2/6<br>15:34:38+8:00 | Warning  | 4            | LAN_WAN     | 2048          | TCP            | LAN      | 00:90:e8:65:c3:4f | 192.168.10.253 | 1036 | WAN      | 74.125.203.109      | 25     | ACK                    |          | Allow  |
| Diagnostics                  | ~        | 268         | 2024/2/6<br>15:34:34+8:00 | Warning  | 4            | LAN_WAN     | 2048          | TCP            | LAN      | 00:90:e8:65:c3:4f | 192.168.10.253 | 1036 | WAN      | 74.125.203.109      | 25     | SYN                    | -        | Allow  |
| System Status                | -        |             |                           |          |              |             |               |                |          |                   |                |      |          | terrar per pager 50 | - 1-67 | 00 LZ                  | ,        |        |
| Network Status               | -        | Max. 1000   |                           |          |              |             |               |                |          |                   |                |      |          |                     |        |                        |          | ·      |
| Event Logs and Notifications | <b>`</b> |             |                           |          |              |             |               |                |          |                   |                |      |          |                     |        |                        |          | -      |
| Event Log                    |          |             |                           |          |              |             |               |                |          |                   |                |      |          |                     |        |                        |          |        |
| Event Notifications          |          |             |                           |          |              |             |               |                |          |                   |                |      |          |                     |        |                        |          |        |
| Syslog                       |          |             |                           |          |              |             |               |                |          |                   |                |      |          |                     |        |                        |          |        |
| SNMP Trap/Inform             | -        | 4           |                           |          |              |             |               |                |          |                   |                |      |          |                     |        |                        |          | • •    |

3. The firewall policy is blocking devices in the DMZ to ping and communicate with devices in the LAN.

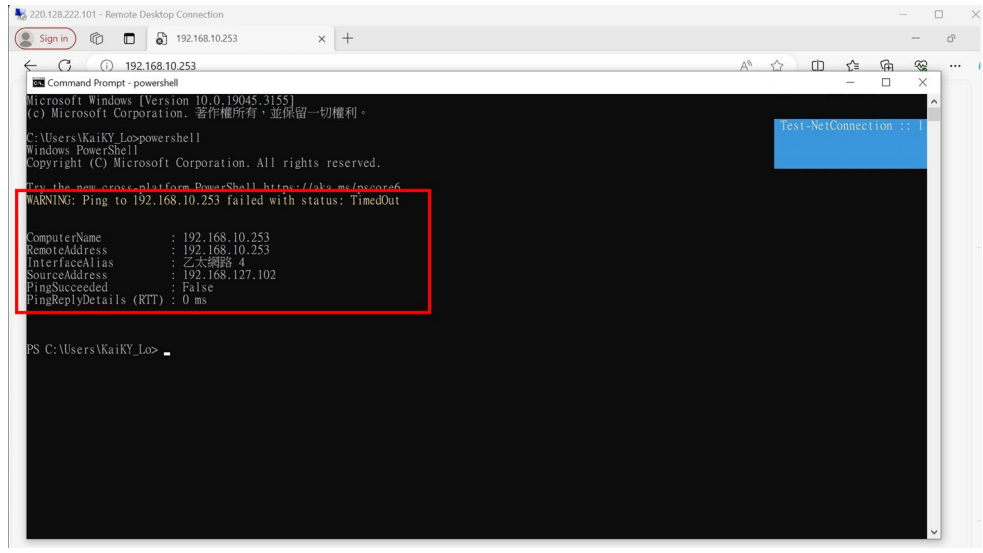

4. The device in the LAN is sending mail notifications to the user via the Internet.

| □ ☆ ▷ 我 | NP6150 alert (S/N:7838, 192.168.10.253, 00:90:E8:65:C3:4F): (2024-02-06, 12:04:29 | 下午12:04 |
|---------|-----------------------------------------------------------------------------------|---------|
| □ ☆ ▷ 我 | NP6150 alert (S/N:7838, 192.168.10.253, 00:90:E8:65:C3:4F): (2024-02-06, 03:59:16 | 上午11:59 |
|         | NP6150 alert (S/N:7838, 192.168.10.253, 00:90:E8:65:C3:4F): (2024-02-06, 03:58:5  | 上午11:59 |
| □ ☆ ▷ 我 | NP6150 alert (S/N:7838, 192.168.10.253, 00:90:E8:65:C3:4F): (2024-02-06, 03:50:0  | 上午11:50 |
|         | NP6150 alert (S/N:7838, 192.168.10.253, 00:90:E8:65:C3:4F): (2024-02-06, 03:49:4  | 上午11:49 |
| □ ☆ ▷ 我 | NP6150 alert (S/N:7838, 192.168.10.253, 00:90:E8:65:C3:4F): (2024-02-06, 03:42:4  | 上午11:42 |

NP6150 alert (S/N:7838, 192.168.10.253, 00:90:E8:65:C3:4F): (2024-02-06, 03:58:58) admin: Authentication failed 192.168.127.102:39482  $\times$ 

 NP6150 alert (\$/N:7838, 192.168.10.253, 00:90:E8:65:C3:4F): (2024-02-06,
 ▷
 ▷

 12:04:29) Port 1 DSR changed (0 -> 1)
 ▷
 IM#E ×

Moxa Tech Note How to Build an Industrial DMZ to Protect Internal LAN Networks

#### With Moxa Secure Routers

# 5 Reference Scenario 3: LAN Fully Isolated From the Internet, With Modbus Communications

### 5.1 Architecture

In this scenario, the user is running a factory network that uses the Modbus protocol to communicate with Modbus field devices. The user wants to access the field site from the Internet, but they have some security concerns. The user wants to protect the Modbus devices in the LAN which includes much of the sensitive production line equipment.

To achieve this, direct communication from WAN to LAN is blocked. As a result, an independent network zone is required to allow the Modbus master in the zone to call specific Modbus read functions to poll data from Modbus Slave devices in the LAN. Additionally, the isolated zone will only share this data with specific IPs.

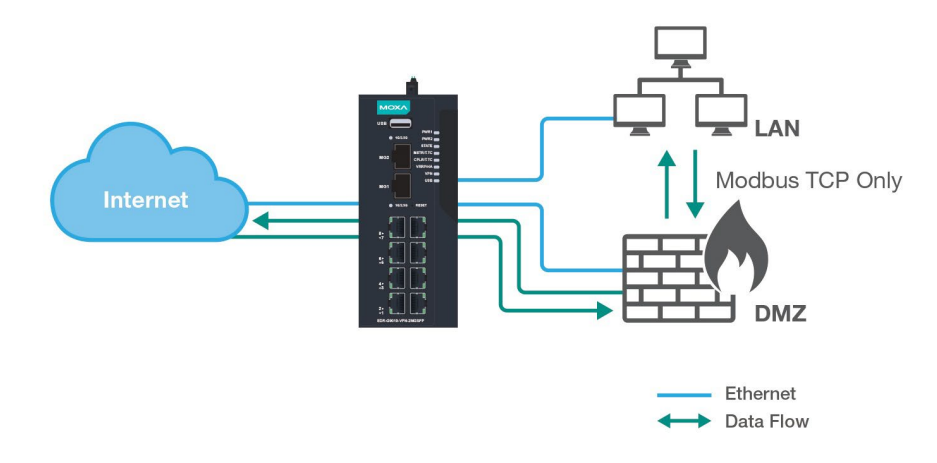

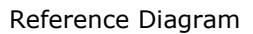

#### **Key Actions:**

- Configure 3 network interfaces: WAN, LAN, and DMZ. Refer to the **Network Configuration > Network Interface** section in the MX-ROS user manual for more information on how to create these interfaces.
- 2. Configure the Layer 3 Firewall filter.
- 3. Create the allowlist policies.
- 4. Set up a DMZ to exchange Modbus data between the LAN and WAN interfaces.
- 5. Set up NAT and PAT policies for the DMZ.
- 6. Configure the Modbus policy in the advanced firewall protection settings.

### 5.2 Scenario 3 Configuration Guide

In the provided network topology, the user aims to retrieve I/O data from the ioLogik device within the LAN using the Modbus TCP protocol. To enhance security and prevent unauthorized access from external networks, a DMZ has been created to isolate the LAN and WAN segments.

To interact with Modbus devices in the LAN, the user will connect to a remote access server (PC1) situated within the DMZ. Through remote access capabilities, the user can securely monitor the I/O data from an external network while safeguarding the integrity of the LAN environment.

Refer to the network topology for this scenario below:

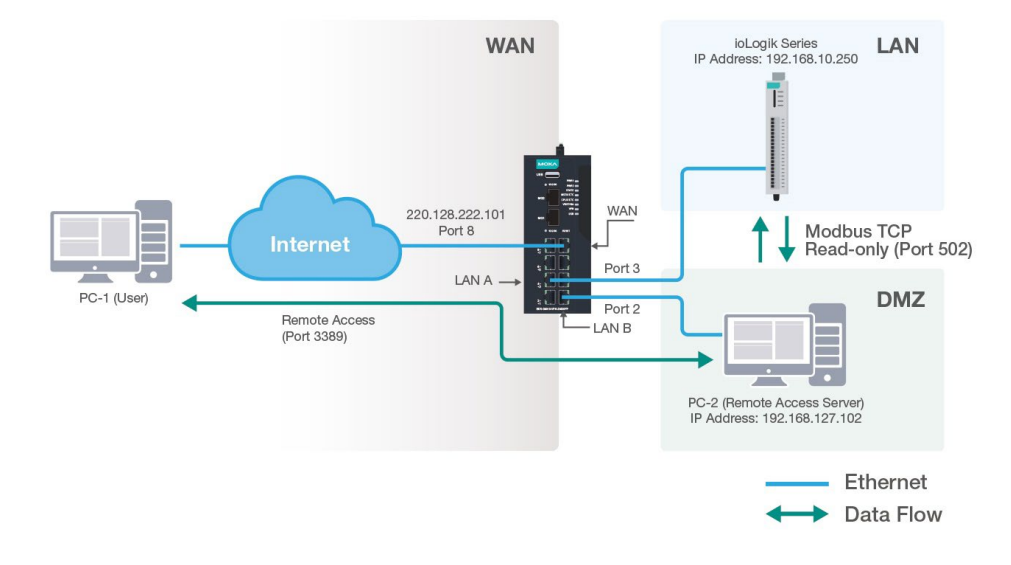

Network Topology

#### **Communication Principles:**

1. The DMZ is configured to allow bidirectional communication with the WAN.

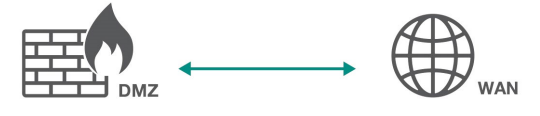

2. Only allow Modbus TCP read-only communications between the DMZ and the LAN.

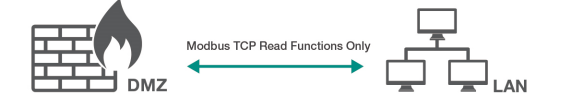

3. The LAN is not allowed to communicate with the WAN.

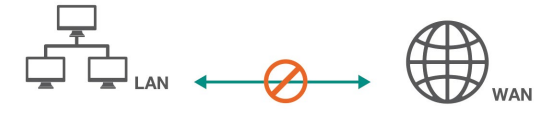

Copyright  $\ensuremath{\mathbb{C}}$  2024 Moxa Inc.

#### **Setup Instructions:**

- 1. In the Secure Router's web interface, navigate to **Object Management**.
- 2. Click the **Add** (+) icon to create a new Modbus object. This object is necessary for restricting traffic between the DMZ and LAN to Modbus traffic only.
  - i. Select Industrial Application Service as the type.
  - ii. Check Modbus (TCP 502, UDP 502).

| Nami  | 5 M                                   |     |
|-------|---------------------------------------|-----|
| Mod   | lbus                                  | - 1 |
|       | 6 / 32                                |     |
| Objec | t Type *                              |     |
| Indu  | Istrial Application Service +         |     |
| Selec | t Industrial Application Service(s)   |     |
| ~     | Modbus (TCP 502; UDP 502)             |     |
|       | DNP3 (TCP 20000)                      |     |
|       | IEC-60870-5-104 (TCP 2404)            |     |
|       | IEC-61850-MMS (TCP 102)               |     |
|       | OPC-DA (TCP 135)                      |     |
|       | OPC-UA (TCP 4840; UDP 4840)           |     |
|       | CID Feb asNet/ID (TOD 44010-UDD 2022) |     |

- iii. Click **CREATE**.
- 3. Navigate to **Firewall > Layer 3-7 Policy**.
- 4. In the **Global Policy Settings** section, set the Default Action to **Deny All**. This will block all communications except for user-specified IP addresses to access the DMZ.

| tatus         |           | Default Action |   |
|---------------|-----------|----------------|---|
| abled         | *         | Deny All       | * |
|               |           |                |   |
| lobal Policy  | Event Set | tinas          |   |
| Global Policy | Event Set | tings          |   |
| og            | Event Set | tings          |   |

- 5. Click the **Add** (+) icon to create a new firewall rule. Create the following firewall rules to establish the correct communication policy between the LAN, DMZ, and WAN:
  - WAN-to-DMZ
  - DMZ-to-WAN
  - DMZ-to-LAN: Uses the Modbus object created in step 2 as the Destination Port.
  - LAN-to-DMZ: Uses the Modbus object created in step 2 as the Source Port.

The firewall rules are subject to the network environment. Refer to the overview below as a reference for how to configure the firewall rule parameters.

| Status  | Name    | Event           | Incoming<br>Interface | Outgoing<br>Interface | Filter Mode           | Source Address | Source Port | Destination<br>Address | Destination Port<br>or Protocol | Action |
|---------|---------|-----------------|-----------------------|-----------------------|-----------------------|----------------|-------------|------------------------|---------------------------------|--------|
| Enabled | WAN-DMZ | Enabled/Warning | WAN                   | DMZ                   | IP and Port Filtering | Any            | Any         | Алу                    | Any                             | Allow  |
| Enabled | DMZ-WAN | Enabled/Warning | DMZ                   | WAN                   | IP and Port Filtering | Any            | Any         | Any                    | Any                             | Allow  |
| Enabled | DMZ-LAN | Enabled/Warning | DMZ                   | LAN                   | IP and Port Filtering | Any            | Any         | Any                    | Modbus                          | Allow  |
| Enabled | LAN-DMZ | Enabled/Warning | LAN                   | DMZ                   | IP and Port Filtering | Any            | Modbus      | Any                    | Any                             | Allow  |

# **NOTE** If you want to monitor the Layer 3-7 firewall events, enable the **Global Policy Event Settings** options.

| Global Pe<br>Status<br>Enabled | olicy Sett | ings<br>Tefa | ult Action<br>ny All | <u> </u>        |
|--------------------------------|------------|--------------|----------------------|-----------------|
| Global Pe<br>Log<br>Enabled    | olicy Ever | •            |                      |                 |
|                                | Index      | Status       | Name                 | Event           |
| •                              | 1          | Enabled      | DMZ-WAN              | Enabled/Warning |
| • •                            | 2          | Enabled      | LAN-DMZ              | Enabled/Warning |

- 6. Navigate to **Firewall > Advanced Protection > Configuration > Global Settings**.
- 7. In the Enforcement section, set **Enforcement** to **Enable** to enable advanced protection.

8. Enable **Modbus/TCP Firewall** and specify the Modbus TCP service's port number. The default port is 502.

| IPS *<br>Disabled        | * | IPS Operation Mode *<br>Prevention Mode | *        |                           |
|--------------------------|---|-----------------------------------------|----------|---------------------------|
| Enforcement              |   |                                         |          |                           |
| Enforcement *<br>Enabled | Ŧ | Action *<br>Reset                       | *        |                           |
|                          |   |                                         |          |                           |
| Modbus/TCP Firewall *    |   | Modbus/TCP ADP *                        | (        | Modbus/TCP Service Port * |
| Enabled                  | * | Enabled                                 | <b>_</b> | 502                       |
|                          |   |                                         |          | 1 - 65535, allow comma(,) |
| DNP3 Firewall *          |   | DNP3 ADP *                              |          | DNP3 Service Port *       |
| Enabled                  | * | Enabled                                 | *        | 20000                     |
| IEC 104 Eironall 8       |   | IEC 104 ADD 1                           |          | 1 - 65535, allow comma(,) |
| Enabled                  | * | Enabled                                 | *        | 2404                      |
|                          |   |                                         |          | 1 - 65535 allow comma()   |
| MMS Firewall *           |   |                                         |          | MMS Service Port *        |
| Enabled                  | * |                                         |          | 102                       |
|                          |   |                                         |          | 1 - 65535, allow comma(,) |
| -                        |   |                                         |          |                           |
| I roubleshooting         |   |                                         |          |                           |
| Disabled                 | - |                                         |          |                           |

- 9. Navigate to Firewall > Advanced Protection > Configuration > Protocol Filter Object.
- 10. Click the **Add** (+) icon to create a new Modbus TCP protocol filter object.
  - i. Select **Modbus/TCP** as the Category and set the Protocol Filter Profile to **Read Only**.

| Name *                    |      |        |        |
|---------------------------|------|--------|--------|
| Read_Only                 |      |        |        |
|                           | 9/64 |        |        |
| Category *                |      |        |        |
| Modbus/TCP                | -    |        |        |
|                           |      |        |        |
| Slave ID                  |      |        |        |
| 1                         |      |        |        |
| 0 - 255 or 0x00 - 0xFF    |      |        |        |
| Protocol Filter Profile * |      |        |        |
| Read Only                 | -    |        |        |
|                           |      |        |        |
| Function Code *           |      |        |        |
| 1, 2, 3, 4, 7, 20, 24     | -    |        |        |
|                           |      |        |        |
|                           |      |        |        |
|                           |      | CANCEL | CREATE |

- ii. Click **CREATE** to create the object.
- 11. Navigate to Firewall > Advanced Protection > Protocol Filter Policy.

- 12. Click the **Add** (+) icon to create a new protocol filter policy for the Modbus Master in the DMZ to interact with Modbus Slave devices in the LAN.
  - i. Select **DMZ** as the **From Interface** and **LAN** as the **To Interface** and specify the corresponding IP addresses.
  - ii. Set the **Command Type** to **Master Query**. Since the Modbus Master is within the DMZ, the Master Query should be allowed to pass through the firewall between the DMZ and the LAN.
  - iii. Select the Modbus object created in step 10 as the Application Protocol.
  - iv. Select Accept as the Action.
  - v. Click **APPLY** to create the rule.

| Index *  1  1-200 Policy Name *  Read_Query  10 / 64 Status * Enabled •  From Interface * DMZ •  Source IP * Single •  Single •  192.168.1 Protocol *  Application Protocol *                                                                                                    | 27.102          | • |  |  |
|----------------------------------------------------------------------------------------------------|-----------------|---|--|--|
| Index *  1  1  1  1  1  1  1  1  1  1  1  1  2  Policy Name *  Read_Query  10 / 64  Status *  Enabled •  From Interface *  DMZ •  Io Interface *  DMZ •  Single •  Single •  192.168.1  Protocol *  TCP •  Command Type *  Master Query •  Application Protocol *                                                                                              | 27.102          | * |  |  |
| 1 1-200 Policy Name * Read_Query 10 / 64 Status * Enabled * From Interface * DMZ * Source IP * Single * 192.168.1 Protocol * TCP * Command Type * Master Query * Application Protocol *                                                                                                    | 27.102          | • |  |  |
| 1 - 200<br>Policy Name *<br>Read_Query  10 / 64 Status * Enabled • From Interface * DMZ • LAN Source IP * Single • I92.168.1 Destination IP * Single • Protocol * TCP • Command Type * Master Query • Application Protocol *                                                                                                    | 27.102          | • |  |  |
| Policy Name * Read_Query  10 / 64  Status * Enabled • From Interface * DMZ • LAN  Source IP * Single • 192.168.1  Protocol * TCP • Command Type * Master Query • Application Protocol *                                                                                                    | 27.102          | * |  |  |
| Read_Query         10 / 64           Status *            Enabled         •           From Interface *         LAN           DMZ         •           Source IP *         From *           Single         •           Protocol *         From *           TCP         •           Command Type *         Master Query           Application Protocol *         • | 27.102          | * |  |  |
| 10 / 64           Status *           Enabled           From Interface *           DMZ           Source IP *           Single           Destination IP *           Single           Protocol *           TCP           Command Type *           Application Protocol *                                                                                          | 27.102          | * |  |  |
| Status * Enabled   From Interface * DMZ   From * Single   Prom * Single   Protocol * TCP   Command Type * Master Query   Application Protocol *                                                                                                    | 27.102          | • |  |  |
| Enabled -<br>From Interface *<br>DMZ -<br>Source IP *<br>Single -<br>Prom *<br>192.168.1<br>Prom *<br>192.168.1<br>Prom *<br>192.168.1<br>Prom *<br>192.168.1<br>Prom *<br>Command Type *<br>Master Query -<br>Application Protocol *                                                                                                    | 27.102          | • |  |  |
| From Interface * To Interface<br>DMZ - LAN<br>Source IP * From * 192.168.1<br>Destination IP * From *<br>Single - 192.168.1<br>Protocol *<br>TCP -<br>Command Type *<br>Master Query -<br>Application Protocol *                                                                                                    | 27.102          | * |  |  |
| Profit interface<br>DMZ - LAN<br>Source IP * From *<br>Single - 192.168.1<br>Destination IP * From *<br>Single - 192.168.1<br>Protocol *<br>TCP -<br>Command Type *<br>Master Query -<br>Application Protocol *                                                                                                    | 27.102<br>0.250 | • |  |  |
| Source IP *         From *           Source IP *         From *           Single         •           192.168.1           Protocol *           TCP           Command Type *           Master Query           Application Protocol *                                                                                                    | 27.102<br>0.250 |   |  |  |
| Source IP * From * 192.168.1 Destination IP * From * 192.168.1 Protocol * TCP  Command Type * Master Query  Application Protocol *                                                                                                    | 27.102<br>0.250 |   |  |  |
| Single         -         192.168.1           Destination IP *         From *         192.168.1           Single         -         192.168.1           Protocol *         -         -           Command Type *         -         -           Application Protocol *         -         -                                                                         | 27.102<br>0.250 |   |  |  |
| Destination IP * From * 192.168.1 Protocol * TCP  Command Type * Master Query  Application Protocol *                                                                                                    | 0.250           |   |  |  |
| Destination (P * From * 192.168.1 Protocol * TCP  Command Type * Master Query  Application Protocol *                                                                                                    | 0.250           |   |  |  |
| Protocol *<br>TCP ~<br>Command Type *<br>Master Query ~<br>Application Protocol *                                                                                                    | 0.250           |   |  |  |
| Protocol *<br>TCP -<br>Command Type *<br>Master Query -<br>Application Protocol *                                                                                                    |                 |   |  |  |
| Command Type *<br>Master Query -<br>Application Protocol *                                                                                                    |                 |   |  |  |
| Command Type *<br>Master Query ~<br>Application Protocol *                                                                                                    |                 |   |  |  |
| Application Protocol *                                                                                                    |                 |   |  |  |
| Application Protocol *                                                                                                    |                 |   |  |  |
|                                                                                                    |                 |   |  |  |
| Read_Only +                                                                                                    |                 |   |  |  |
| Action *                                                                                                    |                 |   |  |  |
| Accept -                                                                                                    |                 |   |  |  |
|                                                                                                    |                 |   |  |  |
|                                                                                                    |                 |   |  |  |

- 13. Click the **Add** (+) icon to create a new protocol filter policy for the Modbus Slave devices in the LAN to interact with the Modbus Master in the DMZ.
  - i. Select **LAN** as the **From Interface** and **DMZ** as the **To Interface** and specify the corresponding IP addresses.
  - ii. Set the **Command Type** to **Slave Response**.
  - iii. Select the Modbus object created in step 10 as the Application Protocol.
  - iv. Select **Accept** as the Action.

#### With Moxa Secure Routers

- Add Policy Index \* 2 1 - 200 Policy Name Read\_Slave 10/64 Enabled om Interface To Interface \* LAN DMZ Single -192.168.10.250 192.168.127.102 Single ТСР nd Type \* Slave Response Read\_Only Accept CANCEL APPLY
- v. Click **APPLY** to create the rule.

Both rules will appear in the protocol filter policy table.

|       | Index | Policy Name | Status  | Protocol Filter Object | col Filter Object From Interface |     | To Interface Source IP |     | Protocol | Command Type   | Application Protocol | Action |
|-------|-------|-------------|---------|------------------------|----------------------------------|-----|------------------------|-----|----------|----------------|----------------------|--------|
| . 🗉 🖊 | 5     | Master      | Enabled | Modbus                 | DMZ                              | LAN | Any                    | Any | TCP      | Master Query   | Modbus/TCP           | Accept |
|       | 6     | Slave       | Enabled | Modbus                 | LAN                              | DMZ | Any                    | Any | TCP      | Slave Response | Modbus/TCP           | Accept |

- 14. Navigate to **NAT Settings** and click the **Add** (+) icon to create a new NAT rule for the DMZ to access the Internet.
  - i. Set the **Mode** to **N-to-1**.
  - ii. Specify the **Source IP Start** and **End** to determine the DMZ IP address range that can access the Internet.
  - iii. Set the **Outgoing Interface** to **WAN**.
  - iv. Click **APPLY** to create the rule.
- 15. Click the **Add** (+) icon to create another new NAT rule for the WAN to access specific services in the DMZ.
  - i. Set the **Mode** to **PAT** and select the appropriate protocol.
  - ii. Set the **Incoming Interface** to **WAN** and enter the port number of the remote service (in this case, 3389).
  - iii. Specify the **Destination IP** and **Destination Port** for the remote service.
  - iv. Click **APPLY** to create the rule.

# Moxa Tech Note How to Build an Industrial DMZ to Protect Internal LAN Networks

With Moxa Secure Routers

16. The created NAT rules will appear in the NAT rule table.

|                             | G901     | 0-VPN-2 | MGSFI    |         |                      |       |        |          |                       |                                            |                                   |                       |                                     | Hi, admir                           | ו   ו |
|-----------------------------|----------|---------|----------|---------|----------------------|-------|--------|----------|-----------------------|--------------------------------------------|-----------------------------------|-----------------------|-------------------------------------|-------------------------------------|-------|
| Q Search for a function     |          | Netw    | ork /    | Addre   | ss Translate         |       |        |          |                       |                                            |                                   |                       |                                     |                                     | Î     |
| Device Summary Setup Wizard | Ľ        | ٥       | 1Ξ       |         |                      |       |        |          |                       |                                            |                                   | Q Search              |                                     |                                     |       |
| System System               |          |         |          | Status  | Description          | Index | Mode   | Protocol | Incoming<br>Interface | Src. IP:Port<br>(Original Packet)          | Dst. IP:Port<br>(Original Packet) | Outgoing<br>Interface | Src. IP:Port<br>(Translated Packet) | Dst. IP:Port<br>(Translated Packet) |       |
| Redundancy                  | -        |         | 1        | Enabled | Remote_Access_Server | 1     | PAT    | TCP      | WAN                   | Any:Any                                    | Dynamic:3389                      | Any                   | Any:Any                             | 192.168.127.102:3389                |       |
| E Network Service           |          |         | /        | Enabled | DMZ_WAN              | 2     | N-to-1 |          | Any                   | 192.168.127.1:Any ~<br>192.168.127.254:Any | Any:Any                           | WAN                   | Dynamic:Any                         | Any:Any                             |       |
| ∲+ NAT                      |          | Max. 5  | 512      |         |                      |       |        |          |                       |                                            |                                   |                       |                                     | 1 - 2 of 2                          |       |
| Colject Management          |          |         |          |         |                      |       |        |          |                       |                                            |                                   |                       |                                     |                                     | - 1   |
| Firewall                    | <b>*</b> | APPL    | <u> </u> |         |                      |       |        |          |                       |                                            |                                   |                       |                                     |                                     | _     |

## 5.3 Expected Result

 The image below shows users can remotely access the server in the DMZ from the Internet via the NAT PAT function. In this scenario, we accessed the ioLogik in the LAN via the remote server in the DMZ. However, the remote server can only communicate with the ioLogik through the Modbus protocol. As a result, pinging the ioLogik via the remote server failed.

| Able to access but unable to ping the ioLogik devi |
|----------------------------------------------------|
|----------------------------------------------------|

| National Science (1997) - Remote Desktop Connection                                                                                                    |        |
|----------------------------------------------------------------------------------------------------|--------|
| Select Command Prompt - powershell                                                                                                    |        |
| Request timed out.<br>Request timed out.                                                                                                    |        |
| Ping statistics for 192.168.10.250:<br>Packets: Sent = 2, Received = 0, Lost = 2 (100% loss<br>Control-C<br>PS C:\Users\KaiKY_Lo><br>PS C:\Users\KaiKY_Lo>                              | s),    |
| PS C:\Users\KaiKY_Lo> Test-NetConnection 192.168.10.250                                                                                                    | -p 502 |
| ComputerName : 192.168.10.250<br>RemoteAddress : 192.168.10.250<br>RemotePort : 502<br>InterfaceAlias : 乙太網路 4<br>SourceAddress : 192.168.127.102<br>TcpTestSucceeded : True            |        |
| PS C:\Users\KaiKY_Lo> Test-NetConnection 192.168.10.250<br>WARNING: Ping to 192.168.10.250 failed with status: Time                                                                     | edOut  |
| ComputerName : 192.168.10.250<br>RemoteAddress : 192.168.10.250<br>InterfaceAlias : 乙太網路 4<br>SourceAddress : 192.168.127.102<br>PingSucceeded : False<br>PingReplyDetails (RTT) : 0 ms |        |

2. Monitoring Modbus TCP communications between PC and ioLogik

| 📲 220.128.222.101 - Remote Desktop Connection                 |
|---------------------------------------------------------------|
| 쉽 Modbus Poll - Mbpoll1                                       |
| File Edit Connection Setup Functions Display View Window Help |
| 🗋 🚔 🔚 🎒 🗙 🛅 🖳 🛄 几 05 06 15 16 17 22 23 TC 🖗 🌌 🦓 💦             |
|                                                               |
| Tx = 4859: Err = 1: ID = 1: F = 01: SR = 1000ms               |
|                                                               |
| Name 00000                                                    |
|                                                               |
|                                                               |
| 2                                                             |
|                                                               |
| 4<br>5                                                        |
| 6                                                             |
| 7                                                             |
| 8                                                             |
| 9                                                             |
|                                                               |
|                                                               |
|                                                               |
|                                                               |
|                                                               |

3. The firewall log shows the Modbus Master in the DMZ can establish a connection to the Modbus Slave in the LAN.

|                              | DR-G901  | 0-VPN-2MGS | FP                        |          |              |               |              |                |                       |                   |                 |                |                       |                |                     |                        | Hi, adr      | min    |
|------------------------------|----------|------------|---------------------------|----------|--------------|---------------|--------------|----------------|-----------------------|-------------------|-----------------|----------------|-----------------------|----------------|---------------------|------------------------|--------------|--------|
| Q Search for a function      |          | Event L    | og                        |          |              |               |              |                |                       |                   |                 |                |                       |                |                     |                        |              |        |
| Device Summary               | ^        | System     | Log Firewall              | Log      | VPN L        | og            | Settings and | Backup         |                       |                   |                 |                |                       |                |                     |                        |              |        |
| Setup Wizard                 |          |            |                           |          |              |               |              |                |                       |                   |                 |                |                       |                |                     |                        |              |        |
| System                       | ~        | Layer 3-7  | Policy -                  |          |              |               |              |                |                       |                   |                 |                |                       |                |                     |                        |              |        |
| Network Configuration        | ~        |            |                           |          |              |               |              |                |                       |                   |                 |                | Sear                  | h              |                     |                        |              |        |
| Redundancy                   | ~        | G          |                           |          |              |               |              |                |                       |                   |                 |                | Q DM.                 | LAN            |                     |                        |              |        |
| Network Service              | ~        | Index      | Timestamp                 | Severity | Policy<br>ID | Policy Name   | Ethe<br>Type | IP<br>Protocol | Incoming<br>Interface | Source MAC        | Source IP       | Source<br>Port | Outgoing<br>Interface | Destination IP | Destination<br>Port | TCP ICMP<br>Flags Type | ICMP<br>Code | Action |
| Bouting                      | ~        | 4          | 2024/2/6 17:45:0+8:00     | Warning  | 1            | DMZ_LAN       | 2048         | TCP            | DMZ                   | 00:e0:00:60:96:6d | 192.168.127.102 | 23008          | LAN                   | 192.168.10.250 | 502                 | PSH,                   |              | Allow  |
| NAT                          |          |            | 2024/2/6                  |          |              |               |              |                |                       |                   |                 |                |                       |                |                     | DCH DCH                |              |        |
| Object Management            |          | 11         | 17:44:57+8:00             | Warning  | 1            | DMZ_LAN       | 2048         | TCP            | DMZ                   | 00:e0:00:60:96:6d | 192.168.127.102 | 23008          | LAN                   | 192.168.10.250 | 502                 | ACK                    |              | Allow  |
| Firewall                     | ~        | 17         | 2024/2/6<br>17:44:54+8:00 | Warning  | 1            | DMZ_LAN       | 2048         | TCP            | DMZ                   | 00:e0:00:60:96:6d | 192.168.127.102 | 23008          | LAN                   | 192.168.10.250 | 502                 | PSH,<br>ACK            |              | Allow  |
| VPN                          | ~        | 21         | 2024/2/6<br>17:44:50+8:00 | Warning  | 1            | DMZ_LAN       | 2048         | TCP            | DMZ                   | 00:e0:00:60:96:6d | 192.168.127.102 | 23008          | LAN                   | 192.168.10.250 | 502                 | PSH,<br>ACK            |              | Allow  |
| Certificate Management       | ×        | 29         | 2024/2/6                  | Warning  | 1            | DM7 LAN       | 2046         | TCP            | DM7                   | 00:e0:00:60:96:6d | 192 168 127 102 | 23008          | LAN                   | 192 168 10 250 | 502                 | PSH,                   |              | Allow  |
| Security                     | ~        | 27         | 17:44:47+8:00             | manning  |              | Diffic of the | 2040         |                | DINE                  |                   | 172.100.127.102 | 20000          | 2.01                  | 172.100.10.200 | 001                 | ACK                    |              |        |
| 🔁 Diagnostics                | ^        | 35         | 2024/2/6<br>17:44:44+8:00 | Warning  | 1            | DMZ_LAN       | 2048         | TCP            | DMZ                   | 00:e0:00:60:96:6d | 192.168.127.102 | 23008          | LAN                   | 192.168.10.250 | 502                 | ACK                    |              | Allow  |
| System Status                | ~        | 39         | 2024/2/6<br>17:44:41+8:00 | Warning  | 1            | DMZ_LAN       | 2048         | TCP            | DMZ                   | 00:e0:00:60:96:6d | 192.168.127.102 | 23008          | LAN                   | 192.168.10.250 | 502                 | PSH,<br>ACK            |              | Allow  |
| Network Status               | ~        | 45         | 2024/2/6                  | Warning  | 1            | DMZ_LAN       | 2048         | TCP            | DMZ                   | 00:e0:00:60:96:6d | 192.168.127.102 | 23008          | LAN                   | 192.168.10.250 | 502                 | PSH,                   |              | Allow  |
| Event Logs and Notifications | ^        | 50         | 2024/2/6<br>17:44:35+8:00 | Warning  | 1            | DMZ_LAN       | 2048         | TCP            | DMZ                   | 00:e0:00:60:96:6d | 192.168.127.102 | 23008          | LAN                   | 192.168.10.250 | 502                 | ACK                    | -            | Allow  |
| Event Notifications          | <b>.</b> | 56         | 2024/2/6<br>17:44:32+8:00 | Warning  | 1            | DMZ_LAN       | 2048         | TCP            | DMZ                   | 00:e0:00:60:96:6d | 192.168.127.102 | 23008          | LAN                   | 192.168.10.250 | 502                 | ACK                    |              | Allow  |
| Syslog                       |          | 60         | 2024/2/6                  | Warning  | 1            | DMZ_LAN       | 2048         | TCP            | DMZ                   | 00:e0:00:60:96:6d | 192.168.127.102 | 23008          | LAN                   | 192.168.10.250 | 502                 | PSH,                   |              | Allow  |
| SNMP Trap/Inform             |          |            |                           |          |              |               |              |                |                       |                   |                 |                |                       |                |                     |                        |              |        |

4. Since the Advanced Protection settings are configured for read-only traffic to pass through, the Write Coil function will cause the firewall to reset the connection.

|                              | 9010-' | VPN-2MG | SFP                       |            |                         |              |             |               |                |                       |                 |                |                       |                | Hi, adr             | nin   : | l |
|------------------------------|--------|---------|---------------------------|------------|-------------------------|--------------|-------------|---------------|----------------|-----------------------|-----------------|----------------|-----------------------|----------------|---------------------|---------|---|
| Q Search for a function      | E      | Event I | Log                       |            |                         |              |             |               |                |                       |                 |                |                       |                |                     |         | i |
| Device Summary               | 4      | System  | m Log Fire                | wall Log   | VPN Log                 | Settings     | and Backup  |               |                |                       |                 |                |                       |                |                     |         |   |
| 🜮 Setup Wizard               |        |         |                           |            |                         |              |             |               |                |                       |                 |                |                       |                |                     |         |   |
| 🔅 System 🗸 🗸                 |        | Protoco | Filter Policy 🔹           |            |                         |              |             |               |                |                       |                 |                |                       |                |                     |         |   |
| 🛞 Network Configuration 🛛 🗸  |        | a       | <b>≐</b> - ⊡              |            |                         |              |             |               |                |                       |                 | 0.5000         | -de                   |                |                     |         |   |
| 🖼 Redundancy 🗸 🗸             |        |         |                           |            |                         |              |             |               |                |                       |                 | <b>~</b> 3001  |                       |                |                     |         |   |
| 军 Network Service v          |        | Index   | Timestamp                 | Severity   | Application<br>Protocol | Policy<br>ID | Policy Name | Ether<br>Type | IP<br>Protocol | Incoming<br>Interface | Source IP       | Source<br>Port | Outgoing<br>Interface | Destination IP | Destination<br>Port | Action  |   |
| 🕀 Routing 🗸 🗸                |        | 1       | 2024/2/6                  | Emergency  | Modbus/TCP              | 99999        | Enforcement | 2048          | TCP            | DMZ                   | 192.168.127.102 | 23007          | LAN                   | 192.168.10.250 | 502                 | Reset   |   |
| ∲+ NAT                       |        | 2       | 2024/2/6                  | Ememency   | Morbue/TCP              | 00000        | Enforcement | 2048          | TCP            | DM7                   | 102 168 127 102 | 23006          | LAN                   | 102 168 10 250 | 502                 | Decet   |   |
| G Object Management          |        | -       | 17:43:34+8:00             | Energency  | incoded by Tel          |              | Enoreement  | 2040          | 101            | DML                   | 172.100.121.102 | 20000          | Din                   | 192.100.10.200 | 001                 | Treaser |   |
| Firewall Y                   |        | 3       | 2024/2/6<br>17:43:32+8:00 | Emergency  | Modbus/TCP              | 999999       | Enforcement | 2048          | TCP            | DMZ                   | 192.168.127.102 | 23005          | LAN                   | 192.168.10.250 | 502                 | Reset   | l |
| 얍 VPN V                      |        | 4       | 2024/2/6<br>17:43:30+8:00 | Emergency  | Modbus/TCP              | 999999       | Enforcement | 2048          | TCP            | DMZ                   | 192.168.127.102 | 23004          | LAN                   | 192.168.10.250 | 502                 | Reset   |   |
| Certificate Management V     |        | 5       | 2024/2/6                  | Emergency  | Modbus/TCP              | 99999        | Enforcement | 2048          | TCP            | DMZ                   | 192.168.127.102 | 23003          | LAN                   | 192.168.10.250 | 502                 | Reset   |   |
| Ga Security V                |        | 6       | 2024/2/6                  | Emorrange  | Modbus (TCD             | 00000        | Enforcement | 2049          | TCD            | 0147                  | 102 169 127 102 | 19002          | LAN                   | 102 168 10 250 | 500                 | Deset   |   |
| Diagnostics ^                |        | ,       | 17:43:26+8:00             | childrendy | 10000000101             |              | Chloreement | 2040          | 101            | DINE                  | 172.100.121.102 | 20002          | Dat                   | 172.100.10.200 | 001                 | THEFT   |   |
| System Status 🗸 🗸 🗸          |        | 7       | 2024/2/6<br>17:43:24+8:00 | Emergency  | Modbus/TCP              | 99999        | Enforcement | 2048          | TCP            | DMZ                   | 192.168.127.102 | 23001          | LAN                   | 192.168.10.250 | 502                 | Reset   |   |
| Network Status 🗸 🗸           |        | 8       | 2024/2/6<br>17:43:22+8:00 | Emergency  | Modbus/TCP              | 99999        | Enforcement | 2048          | TCP            | DMZ                   | 192.168.127.102 | 23000          | LAN                   | 192.168.10.250 | 502                 | Reset   |   |
| Event Logs and Notifications |        | 9       | 2024/2/6<br>17:43:20+8:00 | Emergency  | Modbus/TCP              | 99999        | Enforcement | 2048          | TCP            | DMZ                   | 192.168.127.102 | 22999          | LAN                   | 192.168.10.250 | 502                 | Reset   |   |
| Event Notifications          |        | 10      | 2024/2/6<br>17:43:18+8:00 | Emergency  | Modbus/TCP              | 99999        | Enforcement | 2048          | TCP            | DMZ                   | 192.168.127.102 | 22998          | LAN                   | 192.168.10.250 | 502                 | Reset   |   |
| Syslog                       |        | 11      | 2024/2/6                  | Emergency  | Modbus/TCP              | 99999        | Enforcement | 2048          | TCP            | DMZ                   | 192.168.127.102 | 22997          | LAN                   | 192.168.10.250 | 502                 | Reset   |   |
| SNMP Trap/Inform             |        | -       | 17.40.1010.00             |            |                         |              |             |               |                |                       |                 |                |                       |                |                     |         | 1 |

5. The remote server can monitor Modbus communication between the server and the ioLogik. Any write data will be blocked by the firewall as it violates the read-only policy.

| - |      |                   |                |              |      |     |     |      |    |    |      |   |              |
|---|------|-------------------|----------------|--------------|------|-----|-----|------|----|----|------|---|--------------|
| 4 | -59  | 220.128.222.101 - | Remote Desktop | Connection   |      |     |     |      |    |    |      |   |              |
| ť | ] N  | Aodbus Poll - Mbp | oll1           |              |      |     |     |      |    |    |      |   |              |
| F | ile  | Edit Connection   | Setup Function | ıs Display V | liew | Win | dow | Help | )  |    |      |   |              |
|   | 2    | i 🖻 🖬 🎒 🏅         | K 🗉 🗒 é        | 05           | 06   | 15  | 16  | 17   | 22 | 23 | тс 🥻 | 1 | <b> </b>   4 |
|   | 00:1 | Mbpoll1           |                |              |      |     |     |      |    | ×  |      |   |              |
|   | Тх   | = 16: Err = 16:   | ID = 1: F = 05 | 5: SR = 100  | 0ms  | \$  |     |      |    | _  |      |   |              |
|   | WI   | rite error        |                |              |      |     |     |      |    |    |      |   |              |
|   |      | Name              | 00000          |              |      |     |     |      |    |    |      |   |              |
|   | 0    |                   |                |              |      |     |     |      |    |    |      |   |              |
|   | 1    |                   | 0              |              |      |     |     |      |    |    |      |   |              |
|   | 2    |                   |                |              |      |     |     |      |    |    |      |   |              |
|   | 3    |                   |                |              |      |     |     |      |    |    |      |   |              |
|   | 4    |                   |                |              |      |     |     |      |    |    |      |   |              |
|   | 5    |                   |                | _            |      |     |     |      |    |    |      |   |              |
|   | 6    |                   |                | _            |      |     |     |      |    |    |      |   |              |
|   | 7    |                   |                |              |      |     |     |      |    |    |      |   |              |
|   | 8    |                   |                |              |      |     |     |      |    |    |      |   |              |
|   | 9    |                   |                |              |      |     |     |      |    |    |      |   |              |
|   |      |                   |                |              |      |     |     |      |    |    |      |   |              |
|   |      |                   |                |              |      |     |     |      |    |    |      |   |              |
| Ľ | 1    |                   |                |              |      |     |     |      |    |    |      |   |              |
|   |      |                   |                |              |      |     |     |      |    |    |      |   |              |